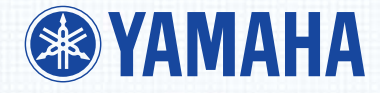

# **OWNER'S MANUAL**

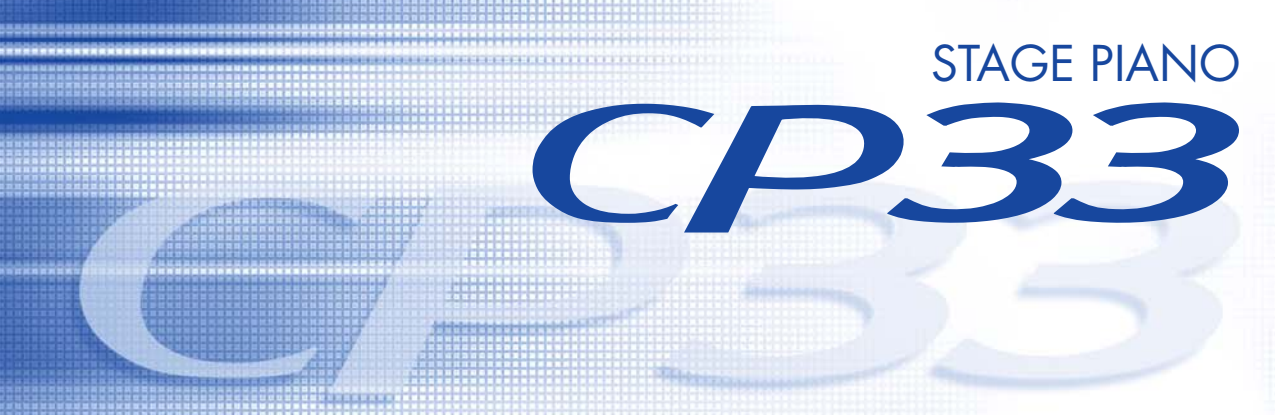

Ę

# PRECAUTIONS

# PLEASE READ CAREFULLY BEFORE PROCEEDING

\* Please keep this manual in a safe place for future reference.

# 🖄 WARNING

Always follow the basic precautions listed below to avoid the possibility of serious injury or even death from electrical shock, short-circuiting, damages, fire or other hazards. These precautions include, but are not limited to, the following:

### Power supply/AC power adaptor

- Only use the voltage specified as correct for the instrument. The required voltage is printed on the name plate of the instrument.
- Use the specified adaptor (PA-3C or an equivalent recommended by Yamaha) only. Using the wrong adaptor can result in damage to the instrument or overheating.
- Check the electric plug periodically and remove any dirt or dust which may have accumulated on it.
- Do not place the AC adaptor cord near heat sources such as heaters or radiators, and do not excessively bend or otherwise damage the cord, place heavy objects on it, or place it in a position where anyone could walk on, trip over, or roll anything over it.

### Do not open

 Do not open the instrument or attempt to disassemble the internal parts or modify them in any way. The instrument contains no user-serviceable parts. If it should appear to be malfunctioning, discontinue use immediately and have it inspected by qualified Yamaha service personnel.

### Water warning

- Do not expose the instrument to rain, use it near water or in damp or wet conditions, or place containers on it containing liquids which might spill into any openings.
- Never insert or remove an electric plug with wet hands.

### Fire warning

• Do not put burning items, such as candles, on the unit. A burning item may fall over and cause a fire.

### If you notice any abnormality

 If the AC adaptor cord or plug becomes frayed or damaged, or if there is a sudden loss of sound during use of the instrument, or if any unusual smells or smoke should appear to be caused by it, immediately turn off the power switch, disconnect the adaptor plug from the outlet, and have the instrument inspected by qualified Yamaha service personnel.

# riangle caution

Always follow the basic precautions listed below to avoid the possibility of physical injury to you or others, or damage to the instrument or other property. These precautions include, but are not limited to, the following:

#### Power supply/AC power adaptor

- When removing the electric plug from the instrument or an outlet, always hold the plug itself and not the cord.
- Unplug the AC power adaptor when not using the instrument, or during electrical storms.
- Do not connect the instrument to an electrical outlet using a multiple-connector. Doing so can result in lower sound quality, or possibly cause overheating in the outlet.

#### Location

- Do not expose the instrument to excessive dust or vibrations, or extreme cold or heat (such as in direct sunlight, near a heater, or in a car during the day) to prevent the possibility of panel disfiguration or damage to the internal components.
- Do not use the instrument in the vicinity of a TV, radio, stereo equipment, mobile phone, or other electric devices. Otherwise, the instrument, TV, or radio may generate noise.
- Do not place the instrument in an unstable position where it might accidentally fall over.
- · Before moving the instrument, remove all connected adaptor and other cables.
- When setting up the instrument, make sure that the AC outlet you are using is easily accessible. If some trouble or malfunction occurs, immediately turn off the power switch and disconnect the plug from the outlet.

### Connections

• Before connecting the instrument to other electronic components, turn off the power for all components. Before turning the power on or off for all components, set all volume levels to minimum. Also, be sure to set the volumes of all components at their minimum levels and gradually raise the volume controls while playing the instrument to set the desired listening level.

#### Maintenance

 When cleaning the instrument, use a soft, dry cloth. Do not use paint thinners, solvents, cleaning fluids, or chemical-impregnated wiping cloths.

#### Handling caution

- Do not insert a finger or hand in any gaps on the instrument.
- Never insert or drop paper, metallic, or other objects into the gaps on the panel or keyboard. If this happens, turn off the power immediately and unplug the power cord from the AC outlet. Then have the instrument inspected by qualified Yamaha service personnel.
- Do not place vinyl, plastic or rubber objects on the instrument, since this might discolor the panel or keyboard.
- Do not rest your weight on, or place heavy objects on the instrument, and do not use excessive force on the buttons, switches or connectors.
- Do not operate the instrument for a long period of time at a high or uncomfortable volume level, since this can cause permanent hearing loss. If you experience any hearing loss or ringing in the ears, consult a physician.

Yamaha cannot be held responsible for damage caused by improper use or modifications to the instrument, or data that is lost or destroyed.

Always turn the power off when the instrument is not in use.

Even when the power switch is in the "STANDBY" position, electricity is still flowing to the instrument at the minimum level. When you are not using the instrument for a long time, make sure you unplug the AC power adaptor from the wall AC outlet.

# Introduction

Thank you for choosing the Yamaha Stage Piano CP33.

We recommend that you read this manual carefully so that you can fully take advantage of the advanced and convenient functions of the CP33. We also recommend that you keep this manual in a safe and handy place for future reference.

# About this Owner's Manual

This manual consists of three main sections: Introduction, Reference and Appendix.

#### Introduction

Please read this section first.

#### Reference (page 12)

This section explains the basic functions and how to use them in detail. Refer to this section while you play the CP33.

### Appendix (page 46)

This section features a variety of essential, detailed information on the instrument.

• The illustrations and LCD screens as shown in this Owner's Manual are for instructional purposes only, and may appear somewhat different from those on your instrument.

Copying of the commercially available musical data including but not limited to MIDI data and/or audio data is strictly prohibited except for your personal use. If you wish to use such data for occasions other than personal use, consult a copyright expert.

This product incorporates and bundles computer programs and contents in which Yamaha owns copyrights or with respect to which it has license to use others' copyrights. Such copyrighted materials include, without limitation, all computer software, style files, MIDI files, WAVE data, musical scores and sound recordings. Any unauthorized use of such programs and contents outside of personal use is not permitted under relevant laws. Any violation of copyright has legal consequences. DON'T MAKE, DISTRIBUTE OR USE ILLEGAL COPIES.

#### Trademarks

- Windows is the registered trademark of Microsoft® Corporation.
- Apple and Macintosh are trademarks of Apple Computer, Inc.
- The company names and product names in this Owner's Manual are the trademarks or registered trademarks of their respective companies.

# **Supplied Accessories**

- Yamaha PA-3C Power Adaptor\*
- Foot Pedal (FC3)
- Owner's Manual
- \* May not be included depending on your particular area. Please check with your Yamaha dealer.

# **Main Features**

The CP33 gives you the ultimate acoustic grand piano sound—utilizing three-stage dynamic sampling, providing the ability to change tone with the sustain pedal, and adding a subtle, authentic release sound when you lift your fingers from the keys.

Among the advanced features are:

- 88-key "Graded Hammer" keyboard with action that is virtually indistinguishable from an actual acoustic piano.
- Sophisticated AWM synthesis engine and tone generation system, with a maximum polyphony of 64 notes. Using AWM, the CP33 has 28 original voices—including a variety of ultra-realistic piano and other keyboard Voices, plus a wealth of authentic sounds of virtually every instrument type.
- Luscious reverb and effect, plus an enormous variety of other effects that add extraordinary depth and expression to your sound.
- Comprehensive MIDI functions for use with other devices and in larger music production systems.
- Master mode, which allows you to independently control two external tone generators.

# Contents

| Introduction                                                                                                    | 4                                                                                            |
|----------------------------------------------------------------------------------------------------|----------------------------------------------------------------------------------------------|
| Application Index                                                                                                    | 7                                                                                            |
| Before Using the CP33                                                                                                    | 8                                                                                            |
| Power Supply Connections                                                                                                    | 8                                                                                            |
| Connecting to Speakers or Headphones                                                                                                    | 9                                                                                            |
| Turning the Power On                                                                                                    | 9                                                                                            |
| Adjusting the Sound                                                                                                    |                                                                                              |
| Using the Pedals                                                                                                    | 11                                                                                           |
| Reference                                                                                                    |                                                                                              |
| Control Names and Functions                                                                                                    | 12                                                                                           |
| Eront Danal                                                                                                    | 12                                                                                           |
| Profit Panel                                                                                                    | 12                                                                                           |
| Listoning to the Dome Songe                                                                                                    | 15                                                                                           |
|                                                                                                    |                                                                                              |
| Playing Voices                                                                                                    | 16                                                                                           |
| Selecting a Voice                                                                                                    | 16                                                                                           |
| Adding Variations to the Sound—                                                                                                    | 16                                                                                           |
| [VARIATION]/[BRILLIANCE]/[REVERB]/[EFFECT]                                                                                                    | 10                                                                                           |
| Combining Voices Dual                                                                                                    | 10                                                                                           |
| Plaving Different Voices with the Left and Right Hands—Split                                                                                                    |                                                                                              |
| Bending Notes—Pitch Bend Wheel                                                                                                    |                                                                                              |
| Adding a Vibrato Effect to the Sound—Modulation Wheel                                                                                                    | 22                                                                                           |
| Using the Click                                                                                                    |                                                                                              |
| Key Transposition                                                                                                    | 23                                                                                           |
| Panel Lock Function                                                                                                    |                                                                                              |
| Changing the Volume for Each Zone (Zone Control)                                                                                                    | 25                                                                                           |
| Using the Master Mode                                                                                                    |                                                                                              |
| Master Settings—Master Edit                                                                                                    |                                                                                              |
| Master Edit—Basic Operation                                                                                                    |                                                                                              |
| Master Edit parameters                                                                                                    |                                                                                              |
| Saving the Master Mode settings                                                                                                    |                                                                                              |
| Recalling the Master Mode                                                                                                    |                                                                                              |
| Detailed Settings                                                                                                    |                                                                                              |
| Detailed Settings—[FUNCTION]                                                                                                    |                                                                                              |
| Function Settings—Basic Operation                                                                                                    |                                                                                              |
| About Each Function                                                                                                    |                                                                                              |
| Connecting to a Computer and Other MIDI Devices                                                                                                    |                                                                                              |
| Connecting to External Audio Equipment                                                                                                    |                                                                                              |
| Connecting to External MIDI Equipment                                                                                                    |                                                                                              |
|                                                                                                    |                                                                                              |
| Connecting to a Computer                                                                                                    |                                                                                              |
| Appendix                                                                                                    |                                                                                              |
| Appendix                                                                                                    | 46                                                                                           |
| Appendix                                                                                                    |                                                                                              |
| Appendix                                                                                                    |                                                                                              |
| Appendix Troubleshooting Preset Voice List Factory Setting List                                                                                                    | 46<br>46<br>47<br>48                                                                         |
| Appendix<br>Troubleshooting<br>Preset Voice List<br>Factory Setting List<br>Function Settings                                                                                                    | 46<br>46<br>47<br>48<br>49                                                                   |
| Appendix                                                                                                    | 46<br>46<br>47<br>48<br>49<br>50                                                             |
| Appendix<br>Troubleshooting<br>Preset Voice List<br>Factory Setting List<br>Function Settings<br>Master mode<br>Message List                                                                                                  | 46<br>                                                                                       |
| Appendix<br>Troubleshooting<br>Preset Voice List<br>Factory Setting List<br>Function Settings<br>Master mode<br>MIDI Data Format                                                                                              | 46<br>46<br>47<br>48<br>49<br>50<br>50<br>51                                                 |
| Appendix<br>Troubleshooting<br>Preset Voice List<br>Factory Setting List<br>Function Settings<br>Master mode<br>MIDI Data Format<br>MIDI Implementation Chart (Voice)                                                         | 46<br>46<br>47<br>48<br>49<br>50<br>50<br>50<br>50                                           |
| Appendix<br>Troubleshooting<br>Preset Voice List<br>Factory Setting List<br>Function Settings<br>Master mode<br>MIDI Data Format<br>MIDI Implementation Chart (Voice)                                                         | 46<br>46<br>47<br>48<br>49<br>50<br>50<br>50<br>51<br>55                                     |
| Appendix<br>Troubleshooting<br>Preset Voice List<br>Factory Setting List<br>Function Settings<br>Master mode<br>Message List<br>MIDI Data Format<br>MIDI Implementation Chart (Voice)<br>MIDI Implementation Chart (Master)   | 46<br>                                                                                       |
| Appendix<br>Troubleshooting<br>Preset Voice List<br>Factory Setting List<br>Function Settings<br>Master mode<br>MiDI Data Format<br>MIDI Implementation Chart (Voice)<br>MIDI Implementation Chart (Master)<br>Specifications | 46<br>46<br>47<br>48<br>49<br>50<br>50<br>50<br>50<br>50<br>50<br>50<br>50<br>50<br>50<br>57 |

# **Application Index**

# Listening

| • ] | Listening to I   | Demo Songs    | s with different     | Voices | "Listeni | ing to the D | emo Songs" | on page | 15 |
|-----|------------------|---------------|----------------------|--------|----------|--------------|------------|---------|----|
|     | 21000011119 00 1 | e enno o ongo | , milling difference |        | Diotein  |              | enno oongo | on page |    |

# Playing

| • Selecting and Playing Voices                                   | . "Selecting a Voice" | on page 16 |
|------------------------------------------------------------------|-----------------------|------------|
| • Using different Pedals                                         | . "Using the Pedals"  | on page 11 |
| • Using two MIDI tone generators"Using two MIDI tone generators" | ng the Master Mode"   | on page 26 |
| • Playing with an accurate and steady tempo                      | "Using the Click"     | on page 23 |

# **Changing Voices**

| • Viewing the list of Voices                         | "Preset Voice List" on page 47                         |
|------------------------------------------------------|--------------------------------------------------------|
| Combining Voices                                     |                                                        |
| • Playing different sounds with left and right hands |                                                        |
| "Playing Different V                                 | 'oices with the Left and Right Hands—Split" on page 21 |
| • Adding Variations to the Sound                     | "Bending Notes—Pitch Bend Wheel" on page 22            |
| "Adding a Vibra                                      | to Effect to the Sound—Modulation Wheel" on page 22    |
| "Adding Variations to the Sound [VARIATIO]           | N]/[BRILLIANCE]/[REVERB]/[EFFECT]" on page 16          |

# Settings

| • Making detailed settings for the entire CP33 | "Detailed Settings- | -[FUNCTION]"    | on page 31 |
|------------------------------------------------|---------------------|-----------------|------------|
| Making settings for Master function            | "Master Settin      | gs—Master Edit" | on page 27 |

# Connecting the CP33 to other devices

| • What is MIDI?                     | "About MIDI" on page 42                             |
|-------------------------------------|-----------------------------------------------------|
| Connecting to multiple MIDI devices | "Connecting to External MIDI Equipment" on page 42  |
| • Raising the volume                | "Connecting to External Audio Equipment" on page 42 |
| • Connecting to a computer          | "Connecting to a Computer" on page 44               |

# **Quick solutions**

| • Resetting the default settings | Factory Setting List" on page 48 |
|----------------------------------|----------------------------------|
| • About the display messages     | "Message List" on page 50        |
| • Troubleshooting                | . "Troubleshooting" on page 46   |

# **Before Using the CP33**

# **Power Supply Connections**

1 Make sure that the instrument's [STANDBY/ON] switch on the rear panel is at the STANDBY position.

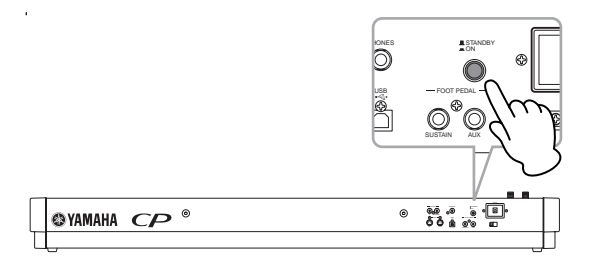

- 2 Connect the supplied PA-3C power adaptor's DC cable to the DC IN jack (page 14) on the instrument's rear panel.
- 3 Connect the other end of the power cord to an AC outlet. Make sure your CP33 meets the voltage requirement for the country or region in which it is being used.

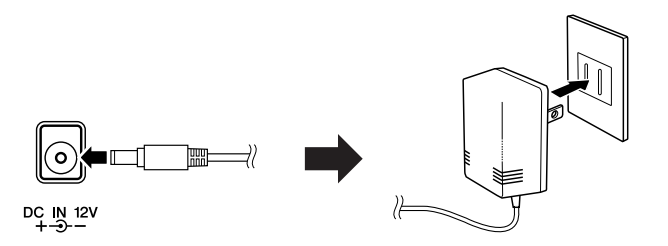

# 

Use ONLY a Yamaha PA-3C AC Power Adaptor (or other adaptor specifically recommended by Yamaha) to power your instrument from the AC mains. The use of other adaptors may result in irreparable damage to both the adaptor and the CP33.

# 

Unplug the AC Power Adaptor when not using the CP33, or during electrical storms.

# **Connecting to Speakers or Headphones**

Since the CP33 has no built-in speakers, you will need to monitor the sound of the instrument by using external equipment. Connect a set of headphones, powered speakers, or other playback equipment as required.

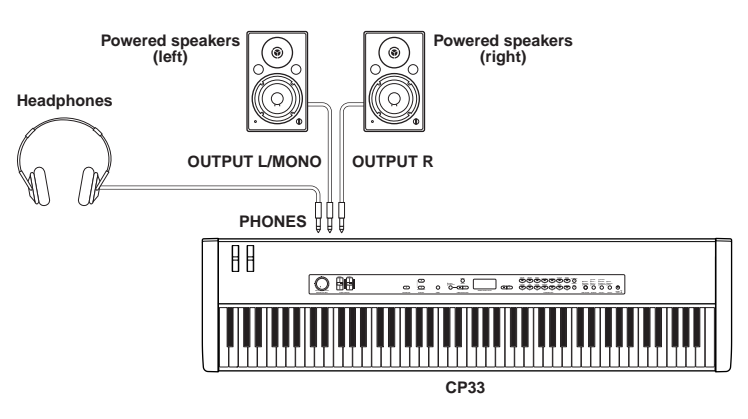

# 

Do not use the CP33 at a high volume level for a long period of time, or your hearing may be damaged.

# **Turning the Power On**

Make sure the volume settings of the CP33 and external devices are turned down to the minimum.

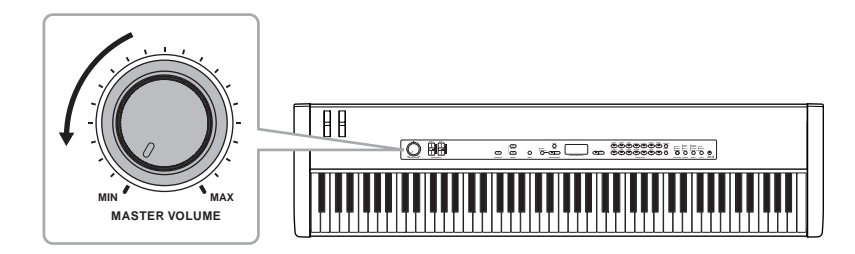

Turn the power on by pressing the [STANDBY/ON] switch on the CP33 rear panel, then turn the power on the amplifiers. The display located in the center of the front panel lights up.

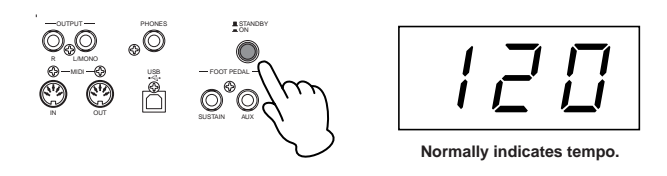

When you're ready to turn off the power, press the [STANDBY/ON] switch again.

# 

Even when the instrument is turned off, electricity is still flowing to the instrument at the minimum level. When you are not using the CP33 for a long time, make sure to unplug the AC power adaptor from the wall AC outlet.

# **Connecting MIDI Devices or a Mixer**

Make sure that all volume settings are turned down all the way to the minimum. Then turn on the every device in your setup in the order of MIDI masters (controllers), MIDI slaves (receivers), then audio equipment (mixers, amplifiers, speakers, etc.).

When powering down the setup, first turn down the volume of each audio device, then switch off each device in the reverse order (first audio devices, then MIDI).

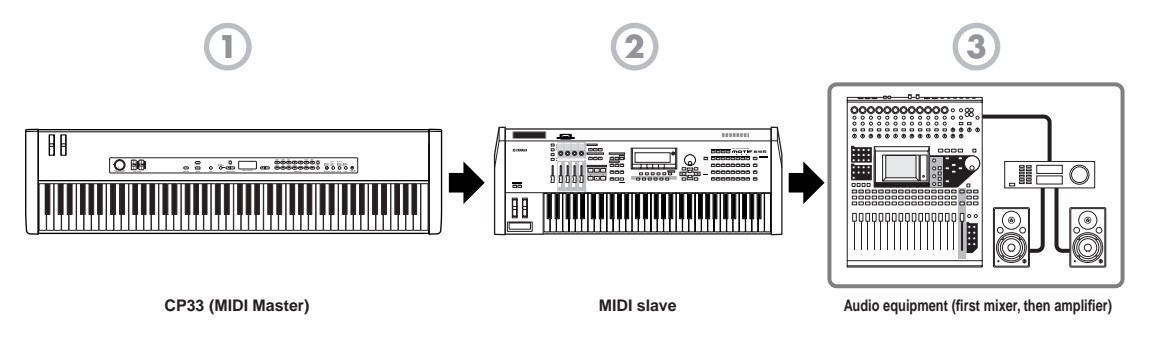

# **Adjusting the Sound**

Adjust the volume levels of the CP33 and the connected amplifier/speaker system. When you start playing, readjust the [MASTER VOLUME] dial to the most comfortable listening level.

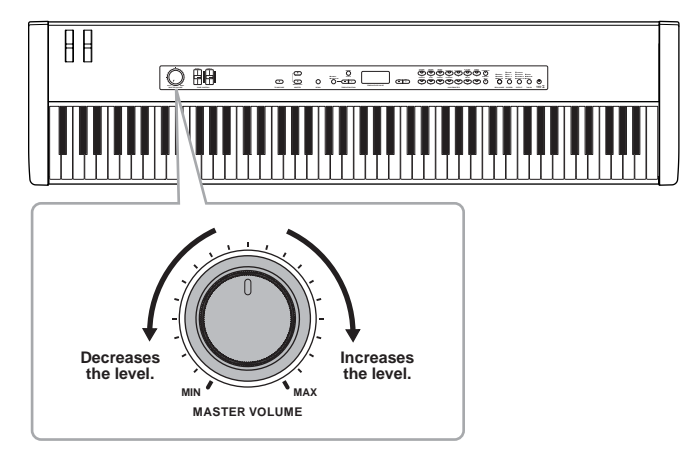

DINOTE The [MASTER VOLUME] dial also controls the volume of the headphones.

**ENOTE** When you are ready to turn off the CP33, make sure to switch off the power of the external device (or lower its volume) before switching off the CP33.

#### Terminology

Master Volume: The volume level of the entire keyboard sound.

# Introduction

# **Using the Pedals**

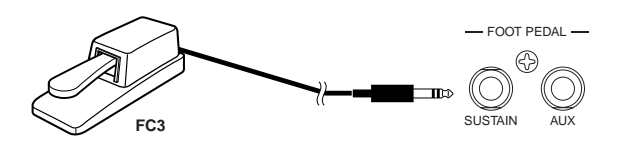

# A CAUTION

Make sure that the power is off when connecting or disconnecting any pedal.

# Sustain Pedal (Sustain Pedal jack)

This jack is for connecting the included FC3 foot pedal. The pedal functions in the same way as a damper pedal on an acoustic piano. Connect the included pedal (FC3) to this jack and press the pedal to sustain the sound.

When Voices of the GRAND PIANO 1 Voice (including the Variation) and the MONO PIANO Voice (not including the Variation) are selected, pressing the FC3 pedal activates the instrument's special Sustain Samples, which accurately recreate the unique resonance of an acoustic grand piano's soundboard and strings. The FC3 can also be used to control the half pedal effect on these Voices, recreating the partial damping of strings that is possible on an actual piano. An optional FC4/FC5 foot switch can also be connected to this jack. However, these foot switches cannot be used to control the half pedal effect.

**ENOTE** The depth of the effect produced by the Sustain Samples can be adjusted via the Pedal Functions (page 38) in Function.

# AUX Pedal (AUX Pedal jack)

This jack is for connecting an optional FC4/FC5 foot switch or an optional FC7 foot controller. A wide range of functions, including the Soft Pedal function can be assigned to this jack. For instructions on assigning the pedal, refer to page 38.

DINOTE The FC7 Foot Controller can be used to control Expression (page 38).

# Reference

# **Control Names and Functions**

# **Front Panel**

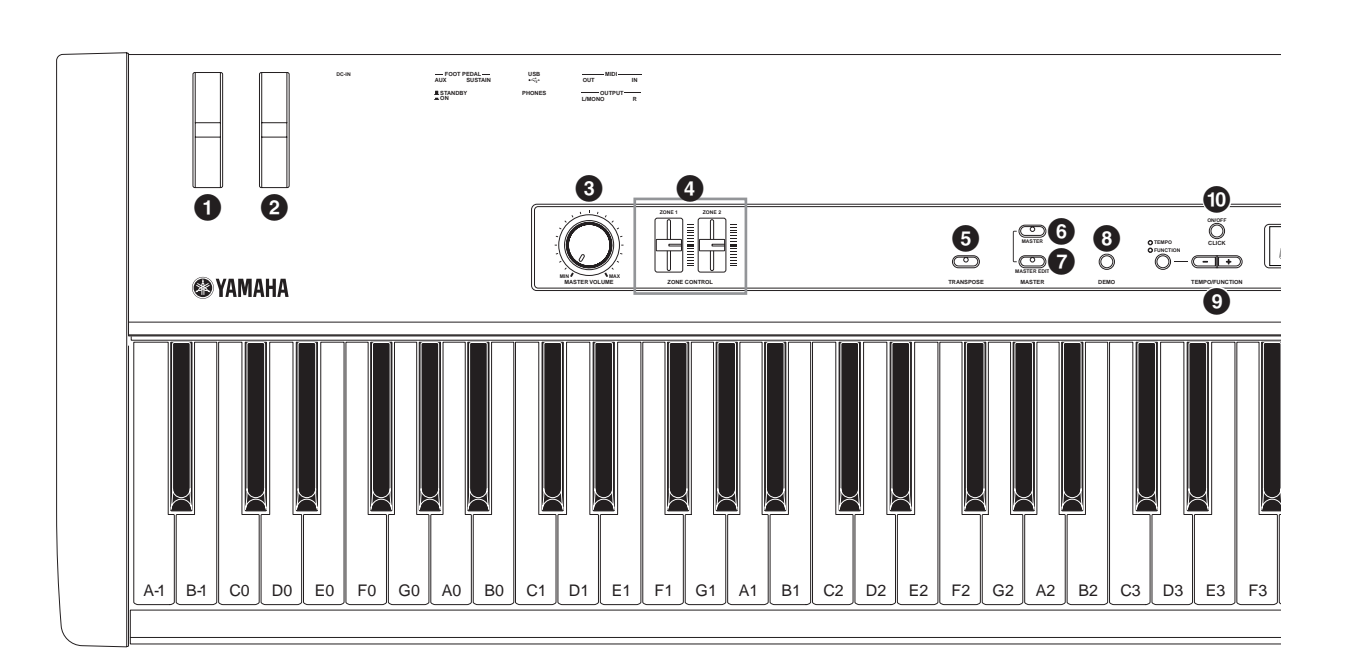

| <b>Pitch bend wheel</b><br>Controls the pitch bend effect.                                                                                                    | (page 22)                                             |
|----------------------------------------------------------------------------------------------------|-------------------------------------------------------|
| <b>2 Modulation wheel</b><br>Controls the modulation effect.                                                                                                    | (page 22)                                             |
| <b>3</b> [MASTER VOLUME] dial Adjusts the overall volume.                                                                                                    | (page 10)                                             |
| <b>[ZONE CONTROL] sliders</b><br>These two sliders adjust the output level for each<br>(up to two). Turning on the [MASTER] button<br>function assigned to the [ZONE CONTROL] s                           | (page 25)<br>a Layer parts<br>switches the<br>liders. |
| <b>(TRANSPOSE) button</b><br>The Transpose function makes it possible to shift<br>the entire keyboard up or down, letting you easily<br>pitch of the keyboard to the range of a singer or<br>instruments. | (page 23)<br>It the pitch of<br>ly match the<br>other |
| <b>()</b> [MASTER] button<br>Turning on the [MASTER] button switches the<br>function as a master keyboard.                                                                                                | (page 26)<br>CP33 to                                  |

- Image: The set of the set of the se
- Image: Book Strain Strain St
- TEMPO/FUNCTION [-][+] button (page 32) For changing the Click tempo (speed) and selecting the Function settings.
- (page 23) Switches the Click function on or off.
- (page 23) For setting values or performing file operations. Pressing both buttons simultaneously for certain value settings (Transpose, Tempo, etc.) restores the default value.
- Voice group buttons (page 16)
  These let you select voices from 28 internal sounds, including

grand piano. You can also save the Master settings to each button if the [MASTER] button is turned on.

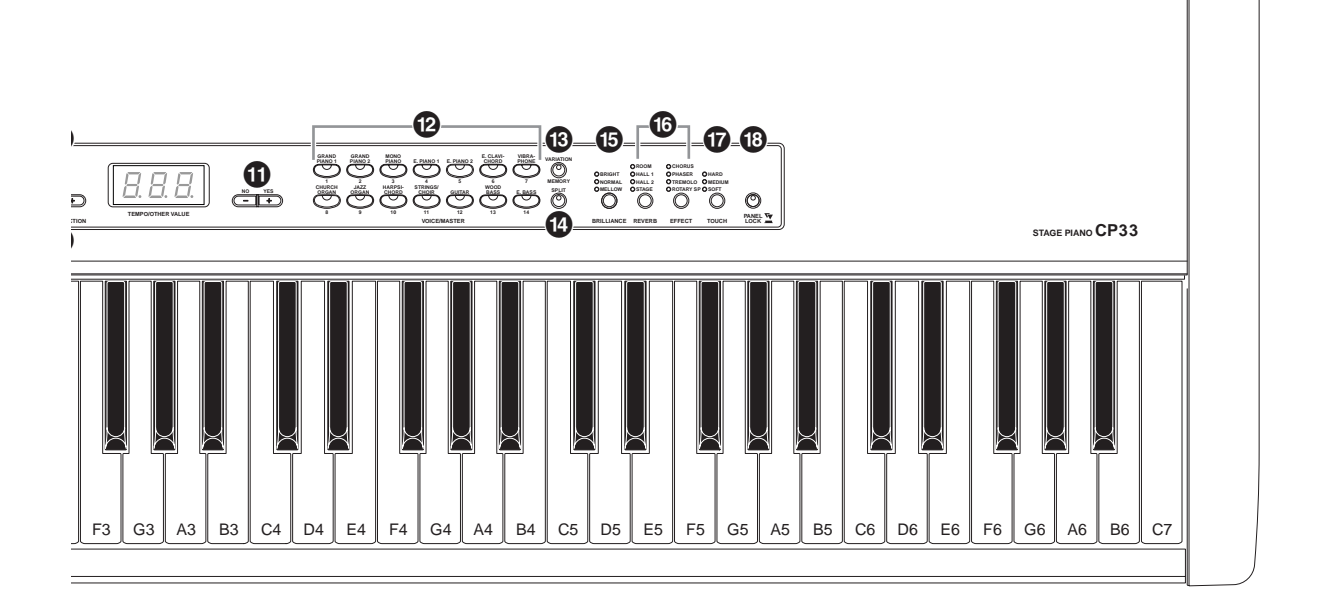

(page 21)

#### (3) [VARIATION/MEMORY] button (page 16) For selecting an alternate Voice or alternate Voice settings. Enables selection of the meter setting, such as serving the

Enables selection of the master setting, such as saving the settings if the [MASTER] button is turned on.

### (SPLIT) button

Allows you to play different voices on the left- and right-hand sections of the keyboard.

# [BRILLIANCE] button (page 17) For adjusting the brightness of the selected Voice for your keyboard performance. [REVERB] button, (page 17) [EFFECT] button (page 18)

For adding reverb and chorus effects to the selected Voice for your keyboard performance.

(page 18) (page 18)

For selecting the touch response.

# [PANEL LOCK] button

### (page 24)

Switches panel lock on or off. Turning on the button disables the panel operations.

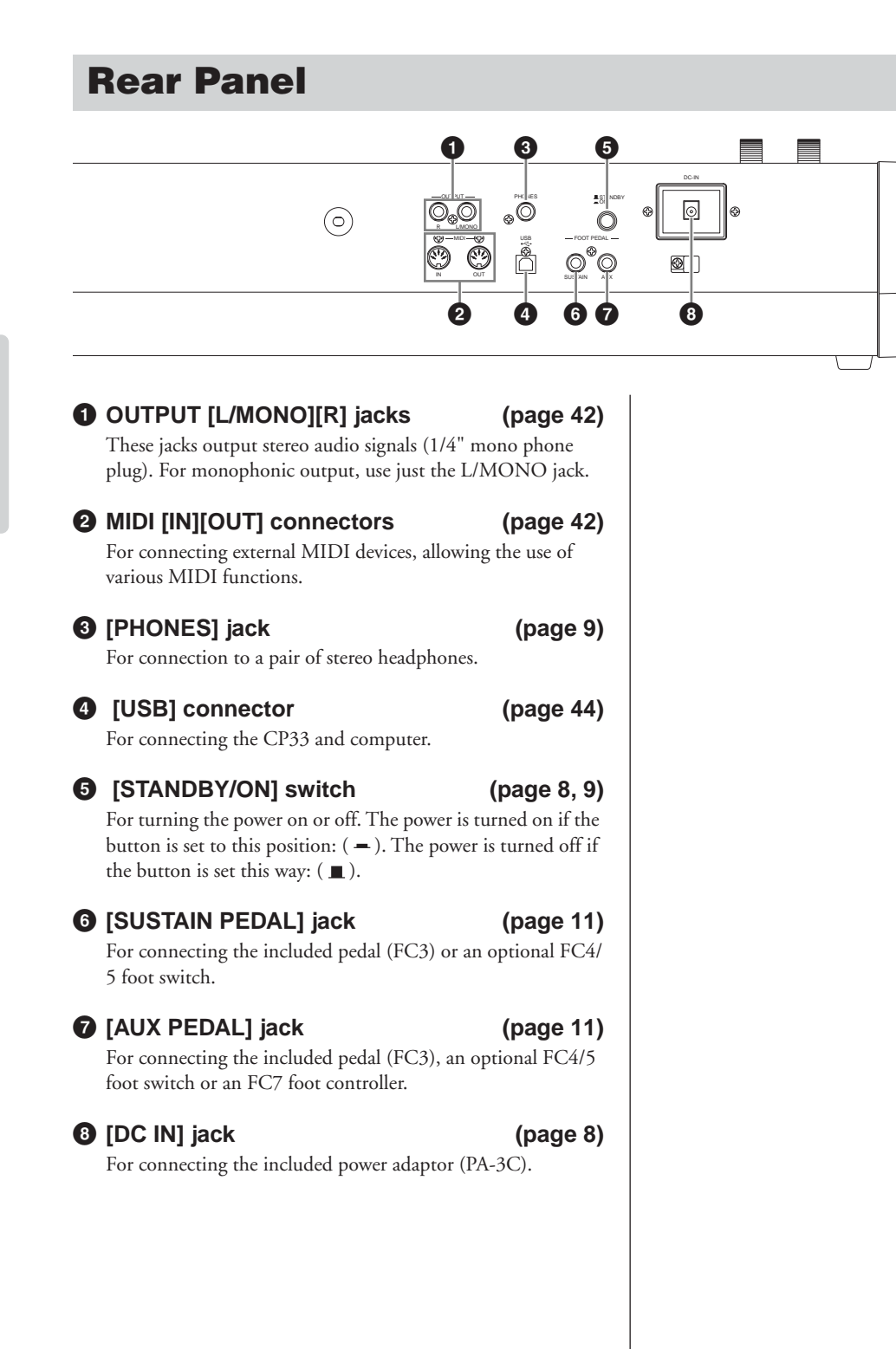

# Listening to the Demo Songs

Demo Songs are provided that effectively demonstrate each of the CP33's Voices.

More Make sure the CP33 is ready for playback. Details are given in the section "Before Using the CP33" on page 8.

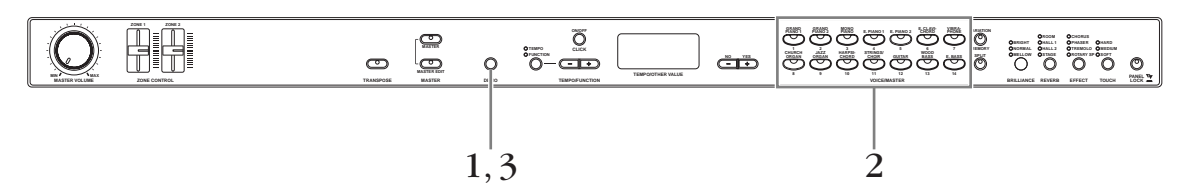

# 1 Press the [DEMO] button.

The Voice button indicators will flash in sequence, then the GRAND PIANO 1 Demo Song will start. Demo Songs provided for each Voice will play back in sequence until you press the [DEMO] button.

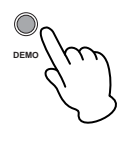

# $2\,\,$ Press the Voice button for the Demo Song you want to hear.

The corresponding Voice button indicator lights up and playback starts.

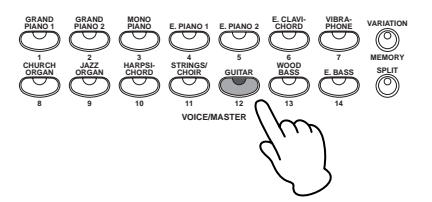

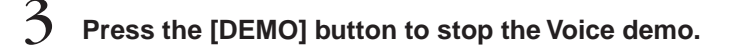

**ENOTE** Demo Song data is not transmitted via the MIDI terminals.

**DNOTE** You cannot adjust the tempo of Demo Songs.

# **Playing Voices**

# **Selecting a Voice**

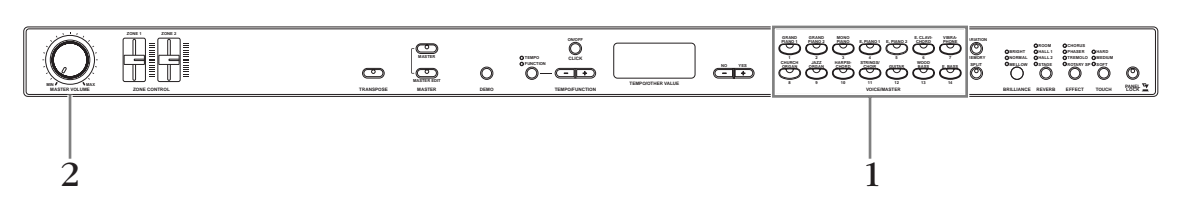

1

# Select the desired Voice by pressing one of the Voice buttons.

The Voice indicator of the selected Voice will light.

Make sure the [MASTER] button is turned off. For details about Master mode, refer to page 26.

# 2 Re-adjust the [MASTER VOLUME] dial for the most comfortable listening level.

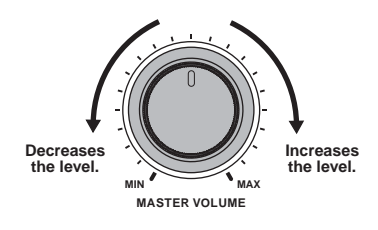

ENOTE Refer to the "Preset Voice List" on page 47 for more information on the characteristics of each Preset Voice.

**ENOTE** You can control the loudness of a Voice by adjusting the force with which you strike the keys, although different playing styles (touch sensitivities) have little or no effect with certain musical instruments. Refer to "Preset Voice List" on page 47.

# Adding Variations to the Sound— [VARIATION]/[BRILLIANCE]/[REVERB]/[EFFECT]

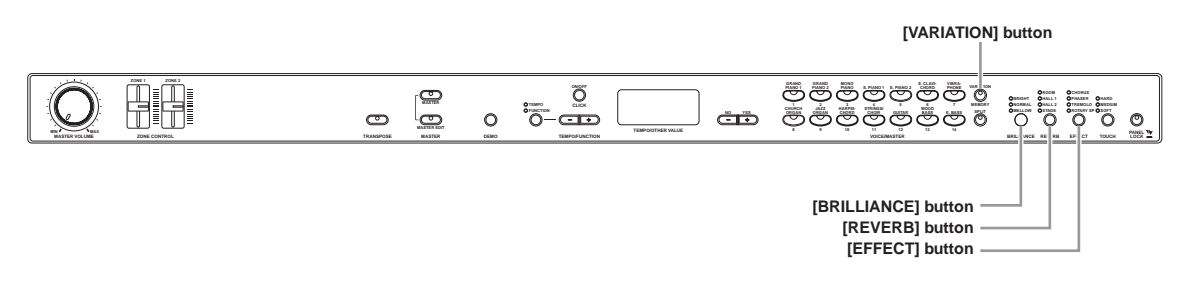

# [VARIATION]

This button lets you select an alternate Voice or alternate Voice settings. Refer to "Preset Voice List" on page 47 for more information on the characteristics of each variation.

Pressing the [VARIATION] button or selected Voice button toggles the variation on and off. The indicator lights (ON) each time the [VARIATION] button is pressed.

• Default setting: Off

# [BRILLIANCE]

This button enables you to change the brightness of the selected Voice for your keyboard performance. The following three types are available.

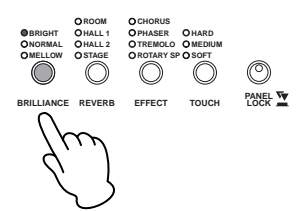

- BRIGHT ..... Bright tone
- NORMAL ..... Standard tone
- MELLOW .....Soft and mellow tone

To change the setting, press the [BRILLIANCE] button repeatedly until the indicator corresponding to the desired type lights (the indicator lights in sequence each time you press the [BRILLIANCE] button). Brilliance can be selected among three types.

• Default setting: Normal

# [REVERB]

This control enables you to select various digital reverb effects for adding extra depth and expression to the sound and creating a realistic acoustic ambience.

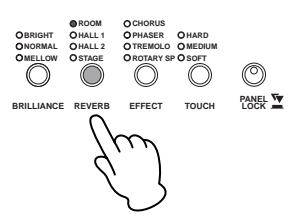

- OFF ......When no reverb effect is selected, no REVERB indicator is lit.
- ROOM ......This setting adds a continuous reverb effect to the sound—similar to the acoustic reverberation you would hear in a room.

- STAGE ..... Simulates the reverb of a stage environment.

Pressing the [REVERB] button repeatedly toggles the reverb on and off. The indicators light in sequence each time the [REVERB] button is pressed. When all indicators are off, no effect is produced.

• Default settings: The default reverb type (including OFF) and depth settings are different for each voice.

#### **Adjusting Reverb Depth**

Adjust the reverb depth for the selected voice by using the [NO/–] and [YES/+] buttons while holding the [REVERB] button. Default depth settings are different for each Voice.

The depth range is from 0 (no effect) through 20 (maximum reverb depth). The current depth setting appears on the display while the [REVERB] button is held.

**ENOTE** Releasing the [REVERB] button changes the reverb type. If you hold down the [REVERB] button to change the depth, the reverb type will not be changed.

# [EFFECT]

The [EFFECT] button allows you to select an effect to give your sound greater depth and animation.

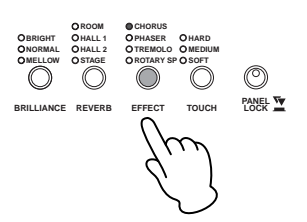

- OFF ......When no effect is selected, no EFFECT indicator is lit.
- CHORUS .....Adds depth and richness to the sound.
- PHASER ......Adds a sweeping effect to the sound.
- TREMOLO .....Adds an animated, vibrating effect to the sound.
- ROTARY SP ..... Adds the vibrato effect of a rotary speaker.

To select an effect type, press the [EFFECT] button a few times until the indicator corresponding to the desired type lights (the indicators light in sequence each time you press the [EFFECT] button). No effect is produced when all indicators are off.

• Default settings: The default effect type (including OFF) and depth settings are different for each voice.

### Adjusting Effect Depth

You can adjust the effect depth for the selected voice by using the [NO/–] and [YES/+] buttons while holding the [EFFECT] button.

Default depth settings are different for each voice. The depth range is from 0 (no effect) through 20 (maximum effect depth). The current depth setting appears on the display while the [EFFECT] button is held.

**ENOTE** Releasing the [EFFECT] button changes the effect type. If you hold down the [EFFECT] button to change the depth, the effect type will not be changed.

# Touch Sensitivity—[TOUCH]

You can select four different types of keyboard touch sensitivity—HARD, MEDIUM, SOFT or FIXED—to match different playing styles and preferences.

- MEDIUM ..... Produces a fairly "standard" keyboard response.
- SOFT ......Allows maximum loudness to be produced with relatively light key pressure.

ENOTE This setting does not change the weight of the keyboard.

To select a touch sensitivity type, press the [TOUCH] button a few times until the indicator corresponding to the desired type lights (the indicators light in sequence each time the [TOUCH] button is pressed). No indicator is lit when "FIXED" is selected.

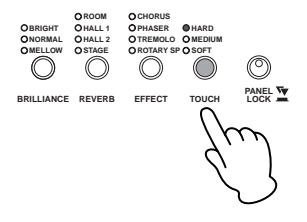

• Default setting: MEDIUM

**ENCLE** The touch sensitivity type will become the common setting for all voices. However, the touch sensitivity settings may have little or no effect with certain voices that are not normally responsive to keyboard dynamics. (Refer to the "Preset Voice List" on page 47.)

#### Changing the volume when FIXED is selected

When you select FIXED, you can set the volume for notes played in FIXED by using the [NO/–] and [YES/+] buttons while you hold the [TOUCH] button. The current volume level appears on the display. The volume range is from 1 (minimum volume) through 127 (maximum volume).

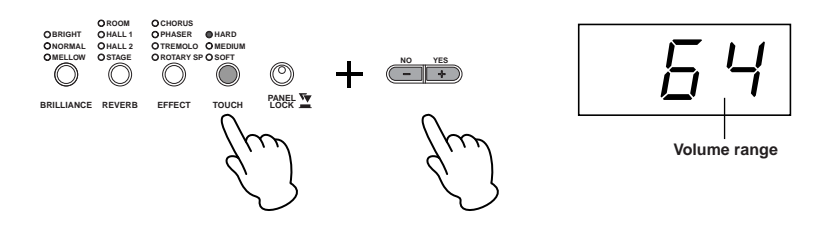

- Default setting: 64
- **DNOT** The touch volume set in FIXED will become the common setting for all Voices. Releasing the [TOUCH] button changes the touch type. If you are changing the volume by holding the [TOUCH] button, releasing the [TOUCH] button will not change the touch sensitivity type. (FIXED will remain selected.)

# **Combining Voices—Dual**

You can play voices simultaneously across the entire range of the keyboard. In this way, you can combine similar Voices to create a thicker sound.

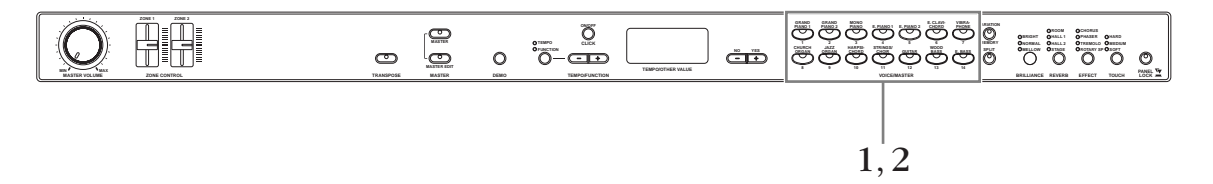

**ENOTE** Make sure the [MASTER] button is turned off. For details about Master mode, refer to page 26.

# Press two Voice buttons at the same time (or press one Voice button while holding another) to engage Dual.

The Voice indicators of both selected Voices will light when Dual is active. Play the keyboard.

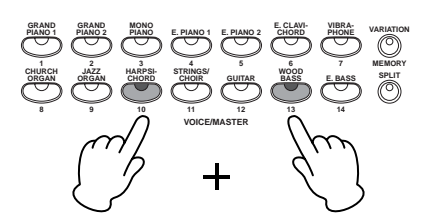

The CP33 Function provides access to a number of other Dual functions, such as octave setting and effect depth setting (page 36). If you do not set the Dual functions, the appropriate setting will be set in each voice by default.

2. Press any single Voice button to return to the normal single-Voice play.

### [VARIATION] in Dual

The [VARIATION] button's indicator will light if the variation is engaged for either or both of the Dual Voices. While Dual is engaged, the [VARIATION] button can be used to turn the variation for both Voices on or off.

To turn the variation on or off for only one of the Voices, hold the Voice button for the other Voice and press the button of the Voice for which you want to change the variation.

#### Example: Turning the variation of only the WOOD BASS Voice on/off. (Variation is on for both HARPSICHORD and WOOD BASS when Dual is enabled.)

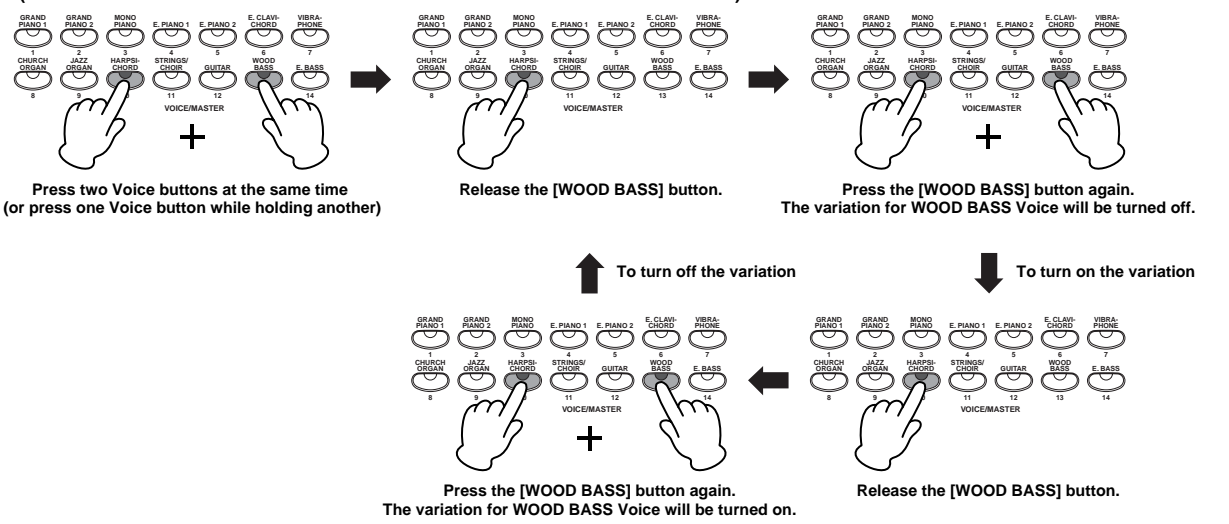

#### [REVERB] in Dual

The reverb type assigned to Voice 1 will take priority over the other. (If the reverb is set to OFF, Voice 2 reverb type will be in effect.) Reverb depth setting (i.e., pressing the [NO/–] or [YES/+] buttons while holding the [REVERB] button—refer to page 17) will be applied to Voice 1 and 2. When you exit from Dual, the changed Reverb depth setting will be applied to the Voice 1 only.

According to the Voice numbering priority shown in the diagram below, the lower value Voice number will be designated as Voice 1 (the other Voice will be designated as Voice 2).

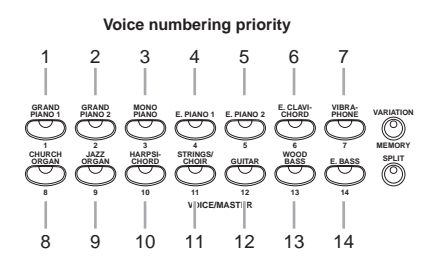

### [EFFECT] in Dual

Depending on the conditions, one effect type may take priority over the other. Depth will be decided according to the depth default value of the Voice combination.

However, using function F3 (page 36) you can adjust the depth value for each Voice to your liking. Effect depth setting via the panel controls (i.e., pressing the [NO/–] or [YES/+] buttons while holding the [EFFECT] button—refer to page 18) will be applied to Voice 1 and 2. When you exit from Dual, the changed Effect depth setting will be applied to the Voice 1 only.

**DNOTE** Dual and Split (page 18) cannot be engaged at the same time.

# **Playing Different Voices with the Left and Right Hands—Split**

Split enables you to play two different Voices on the keyboard—one with the left hand and another with the right hand. For example, you can play a bass part using the WOOD BASS or E.BASS Voice with the left hand, and a melody with the right hand.

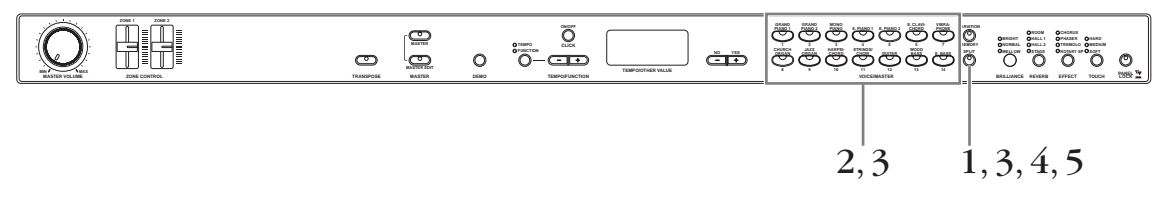

DIVITE Make sure the [MASTER] button is turned off. For details about Master mode, refer to page 26.

# Press the [SPLIT] button to enable Split.

The [SPLIT] button lights. The default setting (WOOD BASS) will be selected for the left-hand voice at first.

The Function mode provides access to a number of other Split functions (page 37). (If you make no settings for Split functions, the appropriate setting will be set in each voice by default.)

**ENOTE** The indicator of the right Voice button lights in Split.

### Z Select a Voice for the right hand.

Press a Voice button.

# 3 Select a Voice for the left hand.

Press the corresponding Voice button while holding the [SPLIT] button. To turn the variation on or off for the Split Voice, hold the [SPLIT] button and press the [VARIATION] button or the currently selected Voice button.

DINOTE The indicator of the left Voice button will light while the [SPLIT] button is pressed.

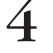

# Specify the split point (the border between the right- and left-hand range).

The default setting (factory setting) is "F<sup>#</sup>2." (If you do not need to change the split point, skip this step.)

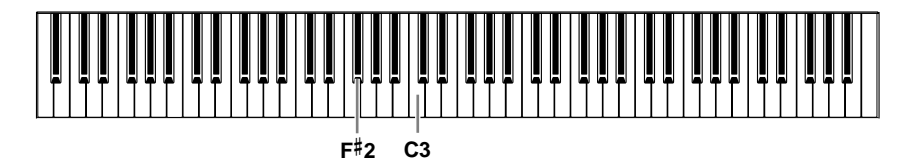

#### To Change the Split Point Setting

4-1 Simultaneously hold down the [SPLIT] button and press the appropriate key on the keyboard.

The name of the current split-point key appears on the display while the [SPLIT] button is held.

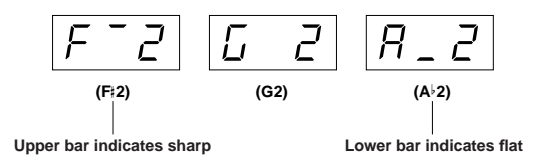

 $4\text{-}2\,$  Release the [SPLIT] button to return to the main display.

# 5 Press the [SPLIT] button to exit Split and return to normal play.

### [VARIATION] in Split

You can turn the variation on or off for Split Voices. Normally, the Voice indicator of the right Voice lights in Split. The [VARIATION] button can be used to turn the variation for the right Voice on or off as required. While the [SPLIT] button is held, however, the Voice indicator of the left Voice lights. In this state the [VARIATION] button turns the variation for the left Voice on or off.

#### [REVERB] in Split

The reverb type assigned to the right Voice will take priority over the other. (If the reverb is set to OFF, the left voice's reverb type will be in effect.) Reverb depth setting (i.e., pressing the [NO/–] or [YES/+] buttons while holding the [REVERB] button—refer to page 17) will be applied to the right and left Voices. When you exit from Split, the changed Reverb depth setting will be applied to the right Voice only.

#### [EFFECT] in Split

Depending on the conditions, one effect type will take priority over the other. The depth will be decided according to the depth default value of the Voice combination.

However, using function F4 (page 37) you can change the depth value for each Voice as you like. Effect depth setting via the panel controls (i.e., pressing the [NO/–] or [YES/+] buttons while holding the [EFFECT] button—refer to page 18) will be applied to the right and left Voices. When you exit from Split, the changed Effect depth setting will be applied to the right Voice only.

# **Bending Notes—Pitch Bend Wheel**

Use the Pitch Bend wheel to bend notes up (roll the wheel away from you) or down (roll the wheel toward you) while playing the keyboard. This wheel is self-centering and will automatically return to normal pitch when released. Try out the Pitch Bend wheel while pressing a note on the keyboard.

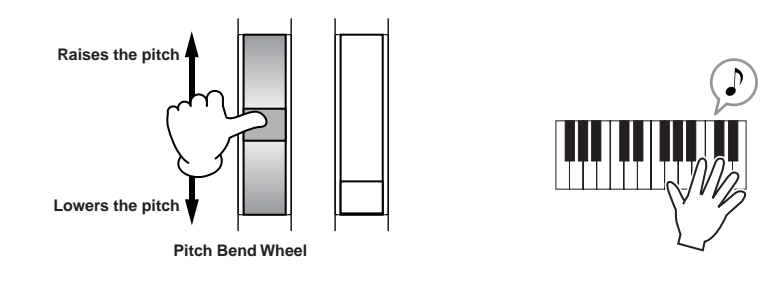

# Adding a Vibrato Effect to the Sound-Modulation Wheel

The Modulation wheel applies vibrato to the sound. The more you move this wheel up, the greater the effect that is applied to the sound. Try out the Modulation wheel with various preset Voices while playing the keyboard.

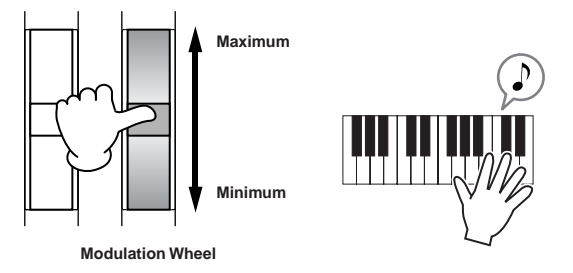

- **ENCIE** Keep in mind that many of the preset Voices are not set with a Modulation effect. (This is to ensure the most natural sound on these acoustic instrument Voices.) However, the Modulation wheel can be effectively used to control user-programmable effects, as well as alter the sounds of a connected MIDI tone generator.
- **ENCTE** To avoid accidentally applying Modulation or other effects to the current Voice, make sure the Modulation Wheel is set to minimum before you start playing.

# **Using the Click**

Pressing the [CLICK] button turns the click sound on and off.

# **1** Press the [CLICK] button to start the click.

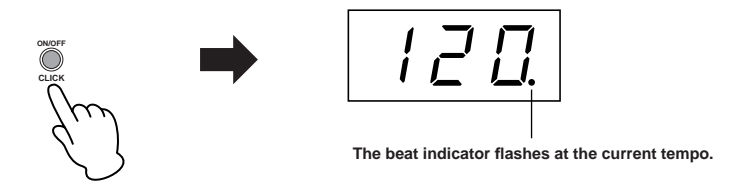

#### Adjusting the Tempo

The tempo of the click (the recorder is described in the next section) can be set from 32 to 280 beats per minute by using the TEMPO/FUNCTION [-][+] buttons (when the TEMPO/FUNCTION [-][+] button's [TEMPO] indicator is lit).

- The tempo range: 32 to 280 (beats per minute)
- Default setting: 120

#### Adjusting the Time Signature

The time signature (beat) of the click can be set by using the [NO/–] and [YES/+] buttons while holding the [CLICK] button. You can set the beat from 0 to 4. The current setting appears on the display while you are holding the [CLICK] button.

# 2 Press the [CLICK] button to stop the click sound.

**DNOTE** The volume of the click can be adjusted via the Click Volume function in Function (page 39).

# **Key Transposition**

The CP33's Transpose function makes it possible to shift the pitch of the entire keyboard up or down in semitone intervals to facilitate playing in difficult key signatures, and to let you easily match the pitch of the keyboard to the range of a singer or other instruments. For example, if you set the transposition amount to "+5," playing a C key produces a pitch of F. In this way, you can play a Song as though it were in C major, and the CP33 will transpose it to the key of F.

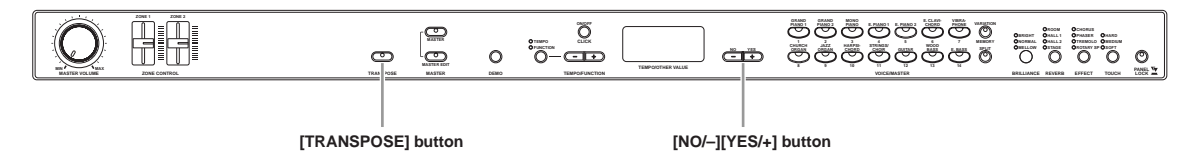

Use the [NO/-] and [YES/+] button while holding the [TRANSPOSE] button to transpose down or up as required.

The amount of transposition appears on the display while the [TRANSPOSE] button is held. The default transpose setting is "0." You can set the range from -12 semitones (down one octave) to 12 semitones (up one octave) in semitone steps.

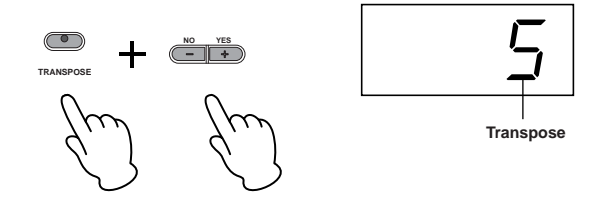

• The transposition range:

The [TRANSPOSE] button indicator remains lit when a transpose setting other than "0" is selected. Every time the [TRANSPOSE] button is pressed after that switches the transpose function ON or OFF.

# **Panel Lock Function**

The Panel Lock function can temporarily disable the panel operation and prevent unintended operation during live performance.

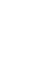

1

# Double-click the [PANEL LOCK] button (press it quickly twice).

The [PANEL LOCK] button lights. While the Panel Lock function is engaged, panel operations will be ignored.

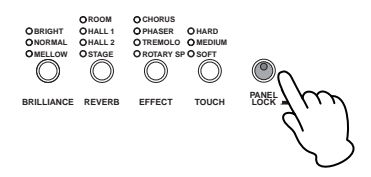

 $2\,$  To cancel Panel Lock, double-click the [PANEL LOCK] button.

**DIVIE** The Panel Lock function affects all controls, with the exception of the [MASTER VOLUME] dial, the [ZONE CONTROL] sliders, the Modulation wheel, the Pitch bend wheel, and the pedals.

# **Changing the Volume for Each Zone (Zone Control)**

The convenient [ZONE CONTROL] sliders allow you to adjust the volume of each zone independently while you play the keyboard. Moving a slider up increases the volume while pulling the slider down decreases it.

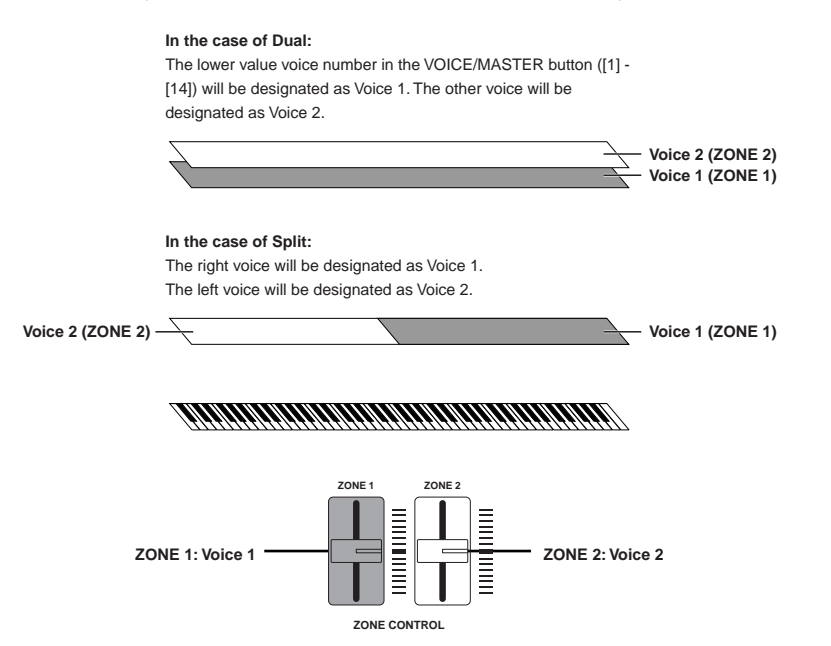

#### When Dual or Split are enabled

ZONE CONTROL [ZONE 1] slider: Adjusts the Voice 1 volume ZONE CONTROL [ZONE 2] slider: Adjusts the Voice 2 volume

### When Dual or Split are not enabled

ZONE CONTROL [ZONE 1] slider: Adjusts the selected Voice volume ZONE CONTROL [ZONE 2] slider: Does not affect the volume

Turning on the [MASTER] button switches the function assigned to the [ZONE CONTROL] sliders. Refer to the "Using the Master Mode" on page 26.

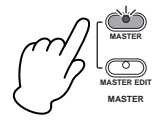

# **Using the Master Mode**

The Master mode allows you to divide the keyboard into two independent areas (called "Zones"). Each Zone can be assigned to different MIDI channels and have different Control Slider functions.

This makes it possible to control two tone generators simultaneously from a single keyboard, and to control Voices of an external tone generator over several different channels, in addition to the internal Voices of the CP33 itself.

Press the [MASTER] button to turn the Master mode on.

Turning on the Master mode also enables the Master Edit settings for this function. For details, refer to page 27.

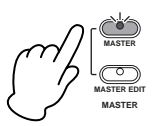

#### Example: Connecting to external tone generators

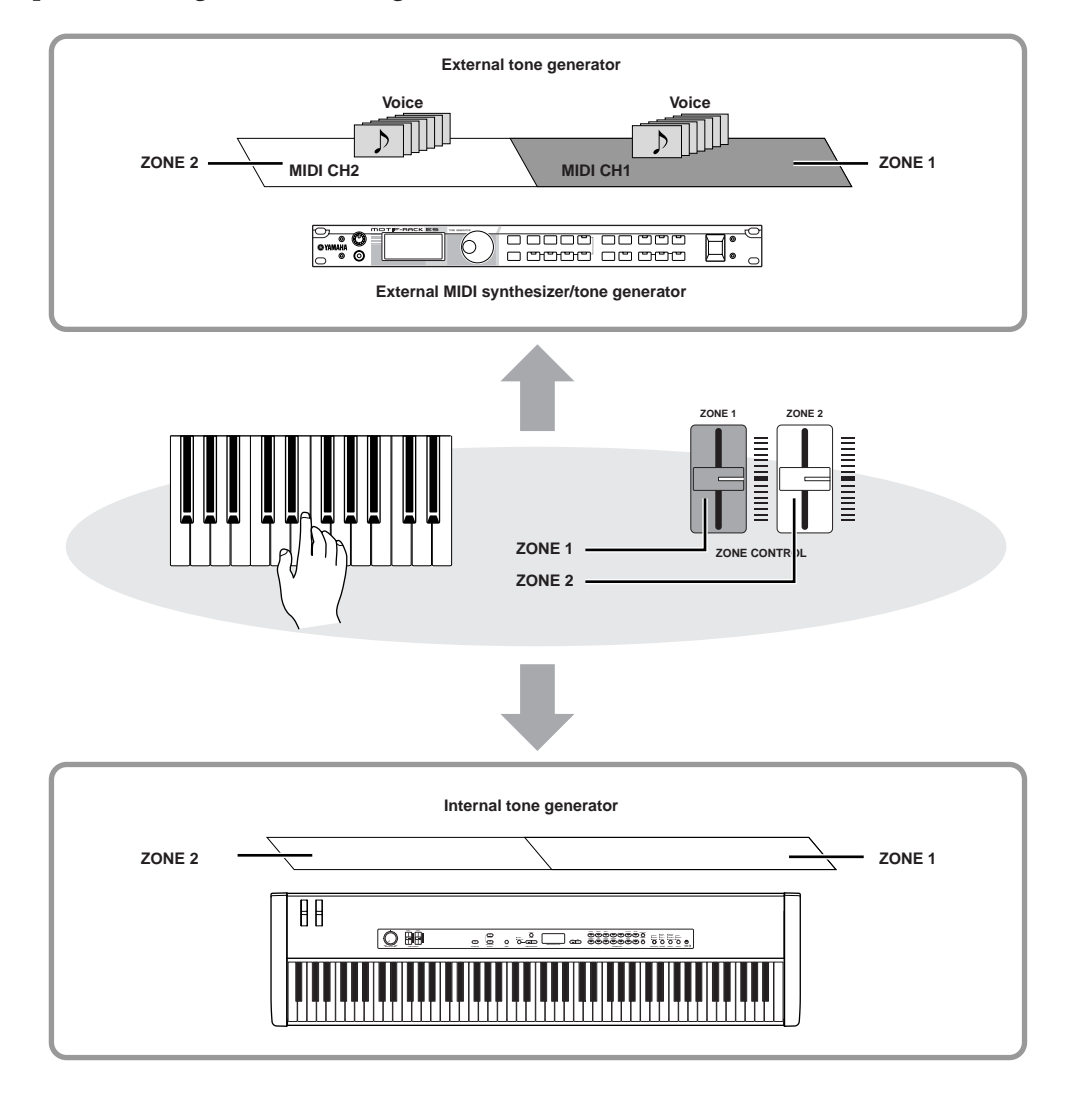

While the Master mode is turned on, the "Midi Transmit Channel" parameter in the Master Edit menu will be enabled for MIDI channel assignments (page 28).

DIVITE If you turn the power off and on again while the Master mode is on, the function will be turned off.

# Master Settings—Master Edit

The Master mode allows you to divide the keyboard into up to two independent areas (zones) which will be effective when the [MASTER] button is turned on.

### Master Edit List

This allows you to set the following parameters for each zone.

| Display | Function                                                                           | Page    |
|---------|------------------------------------------------------------------------------------|---------|
| *.01    | Lowest Note of the Range Settings                                                  | page 28 |
| *.02    | Highest Note of the Range Settings                                                 | page 28 |
| *.03    | MIDI Transmit Channel for Master Mode                                              | page 28 |
| *.04    | Internal Tone Generator On/Off Status                                              | page 28 |
| *.05    | Slider Settings                                                                    | page 29 |
| *.06    | Volume Settings for Internal Tone Generator                                        | page 29 |
| *.07    | Volume Settings for External Tone Generator                                        | page 29 |
| *.08    | Pan (Stereo position) Settings for Internal Tone Generator                         | page 29 |
| *.09    | Pan (Stereo position) Settings for External Tone Generator                         | page 29 |
| *.10    | Reverb depth for Internal Tone Generator                                           | page 29 |
| *.11    | Effect depth for Internal Tone Generator                                           | page 29 |
| *.12    | Octave Setting                                                                     | page 29 |
| *.13    | Voice Setting for Internal Tone Generator                                          | page 29 |
| *.14    | Program Change Number Settings for MIDI Transmission to an External Tone Generator | page 30 |
| *.15    | Bank Select MSB Settings for MIDI Transmission to an External Tone Generator       | page 30 |
| *.16    | Bank Select LSB Settings for MIDI Transmission to an External Tone Generator       | page 30 |

The asterisk (\*) in front of the parameter number in this manual represents the Zone number. In the display, "1" indicates Zone 1 and "2" indicates Zone 2.

# **Master Edit—Basic Operation**

Follow the steps below to use the functions.

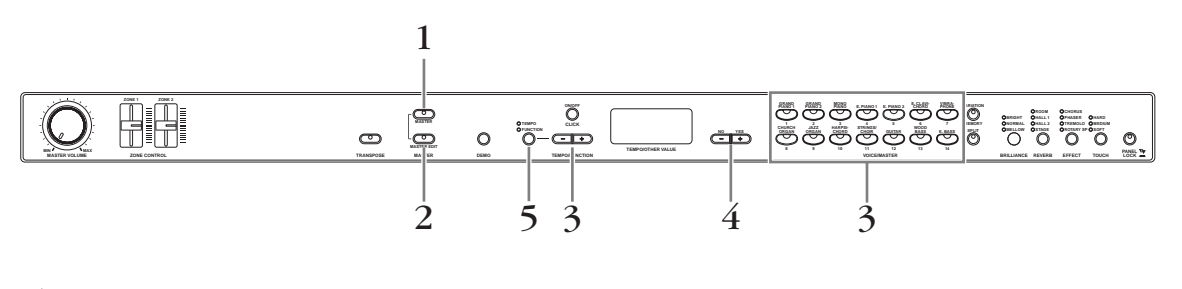

**1** Press the [MASTER] button to turn the Master mode on. The [MASTER] indicator lights.

2 Press the [MASTER EDIT] button to enter the Master Edit settings.

The [MASTER EDIT] indicator lights.

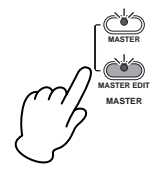

1

### Use the TEMPO/FUNCTION [–][+] buttons to select a target item.

You can jump directly to the Master Edit settings by pressing the VOICE/MASTER button ([1] - [14]) corresponding to the desired Master number. To switch between Zone 1 and Zone 2 in the selected Master, simply press the same VOICE/MASTER button.

You can not jump directly to the "\*.15" and "\*.16" settings in [MASTER EDIT] menu by pressing the VOICE/ MASTER button.

You can return to parameter 1.01 by pressing the TEMPO/FUNCTION [-][+] buttons simultaneously.

4

# Use the [NO/–] and [YES/+] buttons to change the ON/OFF setting, select the type, or change the value.

**ENCTE** The default setting (which is used when you first turn on the power to the CP33) is recalled by pressing the [NO/ -] and [YES/+] buttons simultaneously.

# 5

### Press the [MASTER EDIT] button to exit the Master Edit settings.

The display will return to TEMPO.

# **Master Edit parameters**

The explanations here apply when entering the Master Edit settings in step 4 above. The asterisk (\*) in front of the parameter number in this manual represents the Zone number. In the display, "1" indicates Zone 1 and "2" indicates Zone 2.

### \*.01 Lowest note of the range Settings

#### \*.02 Highest note of the range Settings

Determines the lowest and highest notes of the range for each zone. The selected Zone will sound only when you play notes within this range.

| • Setting range:   | C-2 to G8    |
|--------------------|--------------|
| • Default setting: | C-2 (Lowest) |
| -                  | G8 (Highest) |

#### Lowest/Highest note of the range example

| [-2]      | [] = 2                   | <u> </u>                  |
|-----------|--------------------------|---------------------------|
| (C–2)     | (C└–2)                   | (C <b>‡0</b> )            |
| C minus 2 | Lower bar indicates flat | Upper bar indicates sharp |

For parameters 01 and 02, the low and high notes in the range can be conveniently specified by using the keyboard. With the desired parameter selected, simultaneously hold down the [SPLIT] button and press the appropriate key on the keyboard. Keep in mind that since Zone 1 and Zone 2 are assigned to separate adjacent sections of the keyboard, the highest note of Zone 1 is automatically followed by the lowest note of Zone 2. This means that the highest note of Zone 1 cannot be set higher than the lowest note of Zone 2, nor can the lowest note of Zone 2 be set lower than highest note of Zone 1.

### \*.03 MIDI Transmit Channel for Master Mode

Specifies the channels over which the CP33 transmits MIDI data from each zone, when the [MASTER] button is turned off.

- Setting range: Ch 1 Ch 16, Off
- Default settings: Zone 1: 1 (Ch 1) Zone 2: 2 (Ch 2)

### \*.04 Internal Tone Generator On/Off Status

Turns the sound from the internal tone generator on or off for each part.

- Settings: On/Off
- Default setting: On
- While the F7.3 Local control in the Function menu is turned OFF, the note will not sound, regardless of the settings made here (page 39).

C1 (Modulation), C2 (Volume), C3 (Pan), C4 (Reverb Send)

C5 (Chorus Send), C6 (After Touch), 001 – 119 (Control

#### \*.05 Slider Settings

For assigning specific functions to each [ZONE CONTROL] slider.

- Settings:
  - Transmitted to Internal and External:
  - Transmitted to only External:
- Default setting: C2 (Volume)

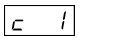

(Modulation)

(Control Change 0)

While the F7.5 Control Change in the Function menu is turned OFF, control data is not transmitted to External (page 40).

Change 0 to 119)

### \*.06 Volume Settings for Internal Tone Generator

2

(Volume)

#### \*.07 Volume Settings for External Tone Generator

Adjust the volume for each Zone.

- Setting range: 0 127
- Default settings: 100

#### \*.08 Pan (Stereo position) Settings for Internal Tone Generator

#### \*.09 Pan (Stereo position) Settings for External Tone Generator

Specify the position in the stereo image from which you hear the sound.

- Setting range: 0 127
- Default settings: 64

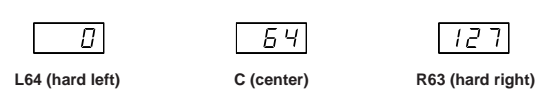

#### \*.10 Reverb depth for Internal Tone Generator

Set the depth of reverb for Internal Tone Generator.

- Setting range: 0 20
- Default settings: 10

ENOTE You can select the reverb type by pressing the [REVERB] button (page 17). Reverb type setting also can be saved.

#### \*.11 Effect depth for Internal Tone Generator

Set the depth of effect for Internal Tone Generator.

- Setting range: 0 20
- Default settings: 10

ENOTE You can select the effect type by pressing the [EFFECT] button (page 18). Effect type setting also can be saved.

#### \*.12 Octave Setting

The pitch of a note can be shifted upward or downward in steps of an octave in each zone. You can adjust the offset up or down over a maximum range of three octaves.

- Setting range: -3 3
- Default settings: 0

| - 3                 |                | 3                    |
|---------------------|----------------|----------------------|
| three octaves lower | no pitch shift | three octaves higher |

#### \*.13 Voice Setting for Internal Tone Generator

You can select the Voice from any of the available 28 Voices. Refer to the "Preset Voice List" (page 47).

• Setting range: 1 – 28

• Default settings: 1

**ENOTE** Voice numbers 9 and 23 contain the same Jazz Organ voice.

# \*.14 Program Change Number Settings for MIDI Transmission to an External Tone Generator

You can select specific Voices or programs on a connected MIDI device by specifying a Program Change number, in combination with the Bank Select MSB and Bank Select LSB parameters below.

- Setting range: 0 127
- Default settings: 0

While the F7.4 Program Change in the Function menu is turned OFF, Program Change number cannot be transmitted to External (page 40).

#### \*.15 Bank Select MSB Settings for MIDI Transmission to an External Tone Generator

You can select specific Voices or programs on a connected MIDI device by specifying a Bank Select MSB value, in combination with the Bank Select LSB (below) and Program Change parameters (above).

- Setting range: 0 127
- Default settings: 0
- While the F7.5 Control Change in the Function menu is turned OFF, Bank Select MSB/Bank Select LSB cannot be transmitted to External (page 40).

#### \*.16 Bank Select LSB Settings for MIDI Transmission to an External Tone Generator

You can select specific Voices or programs on a connected MIDI device by specifying a Bank Select LSB value, in combination with the Bank Select MSB parameter and the Program Change parameter above.

- Setting range: 0 127
- Default settings: 122

# Saving the Master Mode settings

This allows you to store virtually all Master mode settings you have edited on the panel to VOICE/MASTER [1] to [14]. You can also call up the saved setting easily.

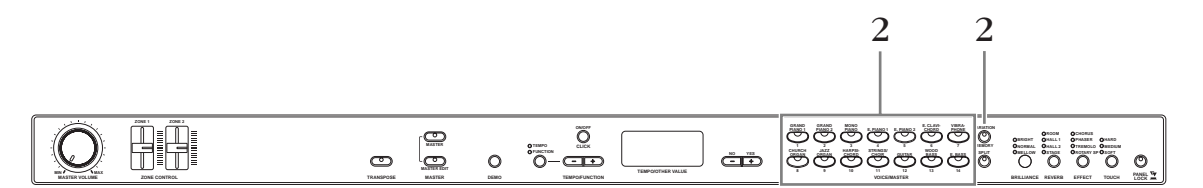

#### Create your original settings.

Refer to "Master Settings-Master Edit" on page 27.

While holding down the [MEMORY] button, press the numbered button to which you wish to save your settings.

### 

Never attempt to turn off the power while the "---" indication appears on the display.

The saved Master mode settings can be stored to computer by using sequencer software.

# **Recalling the Master Mode**

Simply press the numbered button that corresponds to the saved Master mode settings you wish to select.

**ENOTE** While the F7.5 Control Change in the Function menu is turned OFF, Bank Select MSB/Bank Select LSB cannot be transmitted to External (page 40).

# **Detailed Settings**

# **Detailed Settings—[FUNCTION]**

You can set various parameters to make the best use of CP33 functions, such as fine-tuning the pitch or selecting a scale, etc.

The following parameters are available. The CP33 has eight main functions. Some of these main functions consist of a set of sub-functions.

#### **Function Settings List**

| Function                 | Sub-function                    | Display |
|--------------------------|---------------------------------|---------|
| Fine tuning of the pitch | —                               | F1.     |
| Selecting a scale        | Scale                           | F2.1    |
|                          | Base Note                       | F2.2    |
| Dual functions           | Dual Detune                     | F3.1    |
|                          | Voice 1 Octave Shift            | F3.2    |
|                          | Voice 2 Octave Shift            | F3.3    |
|                          | Voice 1 Effect Depth            | F3.4    |
|                          | Voice 2 Effect Depth            | F3.5    |
|                          | Reset                           | F3.6    |
| Split functions          | Split Point                     | F4.1    |
|                          | Right Voice Octave Shift        | F4.2    |
|                          | Left Voice Octave Shift         | F4.3    |
|                          | Right Voice Effect Depth        | F4.4    |
|                          | Left Voice Effect Depth         | F4.5    |
|                          | Sustain Pedal Range             | F4.6    |
|                          | Reset                           | F4.7    |
| Other Functions          | AUX Pedal                       | F5.1    |
|                          | Soft Pedal Effect Depth         | F5.2    |
|                          | Sustain Sample Depth            | F5.3    |
|                          | Key-off Sample Volume           | F5.4    |
|                          | Sustain Pedal Type              | F5.5    |
|                          | AUX Pedal Type                  | F5.6    |
| Click volume             | —                               | F6.     |
| MIDI Functions           | MIDI Transmit Channel Selection | F7.1    |
|                          | MIDI Receive Channel Selection  | F7.2    |
|                          | Local Control ON/OFF            | F7.3    |
|                          | Program Change ON/OFF           | F7.4    |
|                          | Control Change ON/OFF           | F7.5    |
|                          | Initial Setup Send              | F7.6    |
| Backup Functions         | Voice                           | F8.1    |
|                          | MIDI                            | F8.2    |
|                          | Tuning                          | F8.3    |
|                          | Others                          | F8.4    |

# **Function Settings—Basic Operation**

Follow the steps below to use the Function settings.

If you become lost while using a function, return to this page and read the basic procedure.

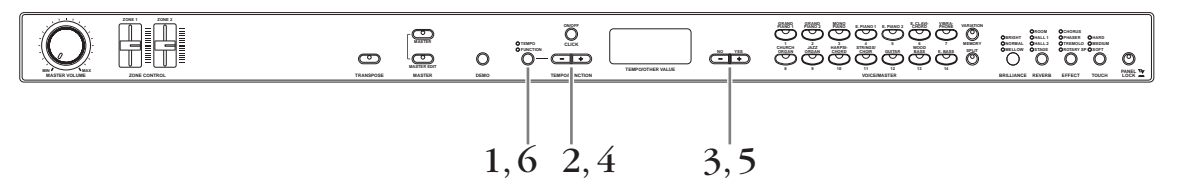

# I Press the [TEMPO/FUNCTION] button to enter the Function menu.

The [FUNCTION] indicator lights.

When you call up the FUNCTION display after turning the power on, F1. appears on the display. When you call up the FUNCTION display again (without turning the power off), the previous selected  $F^*$ .\* appears on the display.

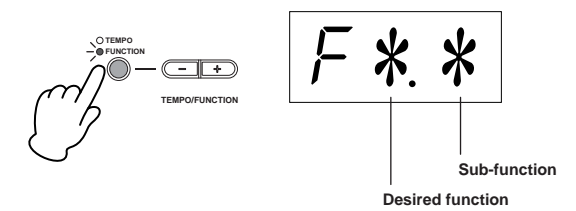

**ENDIE** To cancel the function in step 2, 3, 4 or 5, press the TEMPO/FUNCTION [–][+] button any time to exit Function.

2 Use the TEMPO/FUNCTION [–][+] buttons to select the desired function from F1–F8.

When  $\boxed{F*9}$  (that include the sub-functions) is selected, go on to step 3. When F1 or F6 is selected (these have no sub-functions), go on to step 5.

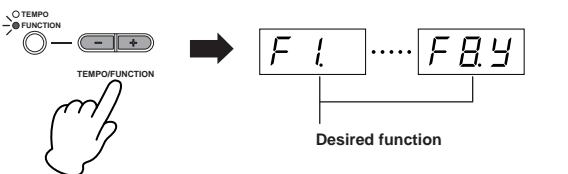

Press the [YES/+] button to enter the sub-function menu.

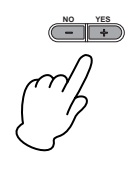

**4** Use the TEMPO/FUNCTION [–][+] buttons to select the desired sub-function. In the example below, the sub-functions of F4 (Split) are shown.

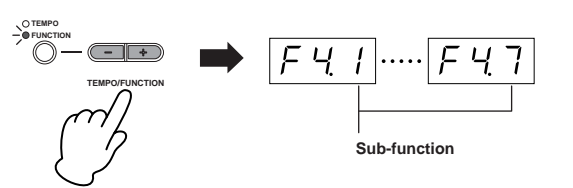

5 Use the [NO/–] and [YES/+] buttons to change the ON/OFF setting, select the type, or change the value.

The default setting (which is used when you first turn on the power to the CP33) is recalled by pressing the [NO/–] and [YES/+] buttons simultaneously.

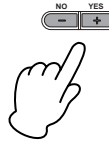

- After you select the function, the current setting will be displayed when the [NO/–] or [YES/+] button is pressed for the first time.
- **DIVIE** If you want to continue the function settings, press the TEMPO/FUNCTION [-], [+] buttons to select the desired function.

# O Press the [TEMPO/FUNCTION] to exit the Function.

The [TEMPO] indicator lights.

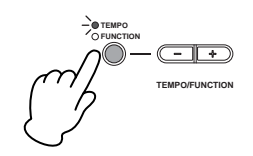

• Operation Example 1 (F1. Fine tuning of the pitch)

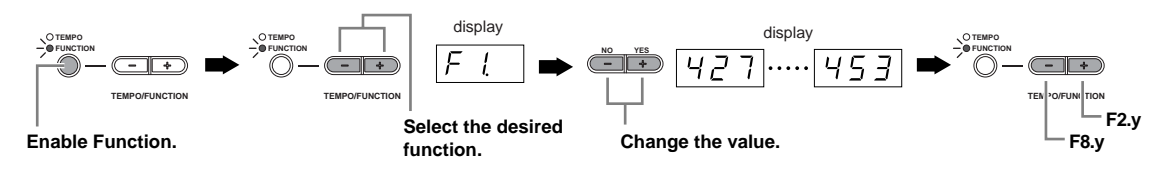

#### • Operation Example 2 (F3.1 "Dual Detune")

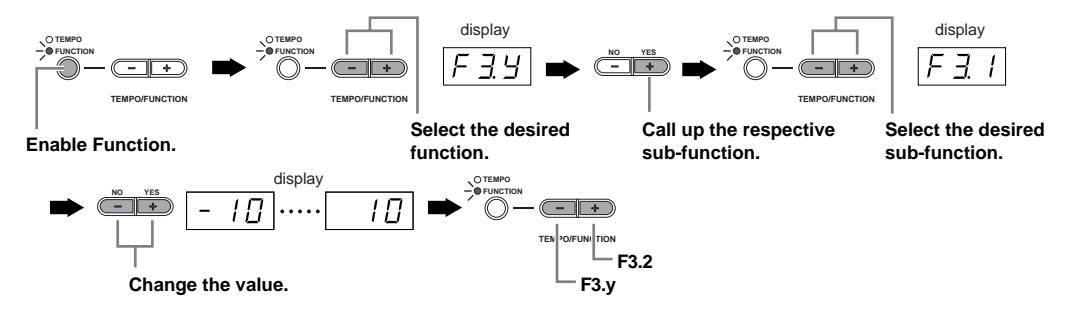

# **About Each Function**

The explanations here apply when entering the Function settings in step 5 on page 33.

# F1. Fine Tuning of the Pitch

This allows you to fine tune the pitch of the entire instrument.

This function is useful when you play the CP33 along with other instruments or CD music.

Use the [NO/–] and [YES/+] buttons to lower or raise the pitch of the A3 key in approximately 0.2 Hz increments.

# 427 ..... 440 ..... 453

Tenths of a hertz are indicated on the display by the appearance and position of one or two dots, as in the following example:

| Display | Value |
|---------|-------|
| 440     | 440.0 |
| 4.40    | 440.2 |
| ЧЧ.[]   | 440.4 |
| ЧЧ 🛛.   | 440.6 |
| Ч.Ч 🛛.  | 440.8 |

• Setting range: 427.0 – 453.0 (Hz)

• Default setting: 440.0 (Hz)

#### Terminology

Hz (Hertz): This unit of measurement refers to the frequency of a sound and represents the number of times a sound wave vibrates in a second.

### Using the keyboard to set the pitch

You can fine-tune the pitch by pressing a key on the keyboard, without having to call up the FUNCTION display.

**To tune up (in roughly 0.2Hz steps):** Hold the A-1 and B-1 keys (the two white keys at the left end) simultaneously and press any key between C3 and B3.

**To tune down (in roughly 0.2Hz steps):** Hold the A-1 and A#-1 keys (the white and black key at the left end) simultaneously and press any key between C3 and B3.

**To restore standard pitch:** Hold the A-1, A<sup>±</sup>-1 and B-1 keys (the two white keys and one black key at the left end) simultaneously and press any key between C3 and B3.

Each key has a note name; for example, the lowest (farthest left) key on the keyboard corresponds to A-1, and the highest (farthest right) key to C7.

During the procedure described above, the display indicates a value in Hz ( $\underline{427}$ ... $\underline{453}$ ). After the procedure, the display returns to the previous indication.

To tune down or up, respectively, in approximately 1 Hz increments: Hold the A-1 and A#-1 keys (the white and black key at the left end) or A-1 and B-1 keys (the two white keys at the left end) simultaneously and press the [NO/–] or [YES/+] button.

**To restore standard pitch:** Hold the A-1 and A±-1 keys (the white and black key at the left end) or A-1 and B-1 keys (the two white keys at the left end) simultaneously and press the [NO/–] [YES/+] buttons simultaneously.

During the procedure described above, the display indicates a value in Hz ( $[\underline{427}]$ ... $[\underline{453}]$ ). After the procedure, the display returns to the previous indication.

**DINCE** While the Master function is turned on, you cannot fine-tune the pitch by pressing a key on the keyboard.

# F2. Selecting a Scale

This allows you to select various scales. Equal Temperament is the most common contemporary piano tuning scale. However, history has known numerous other scales, many of which serve as the basis for certain genres of music. This function lets you explore and experience these alternate tunings.

### F2. / Scale

- Setting range: 1: Equal Temperament
  - 2: Pure Major
  - 3: Pure Minor
  - 4: Pythagorean
  - 5: Mean Tone
  - 6: Werckmeister
  - 7: Kirnberger
- Default setting: 1: Equal Temperament

#### EQUAL TEMPERAMENT

The pitch range of each octave is divided equally into twelve parts, with each half-step evenly spaced in pitch. This is the most commonly used tuning in music today.

#### PURE MAJOR/PURE MINOR

These tunings preserve the pure mathematical intervals of each scale, especially for triad chords (root, third, fifth). You can hear this best in actual vocal harmonies—such as choirs and a cappella singing.

#### PYTHAGOREAN

This scale was devised by the famous Greek philosopher and is created from a series of perfect fifths, which are collapsed into a single octave.

The 3rd in this tuning are slightly unstable, but the 4th and 5th are beautiful and suitable for some leads.

#### **MEAN-TONE**

This scale was created as an improvement on the Pythagorean scale, by making the major third interval more "in tune." It was especially popular from the 16th century to the 18th century. Handel, among others, used this scale.

#### WERCKMEISTER/KIRNBERGER

This composite scale combines the Werckmeister and Kirnberger systems, which were themselves improvements on the mean-tone and Pythagorean scales. The main feature of this scale is that each key has its own unique character. The scale was used extensively during the time of Bach and Beethoven, and even now it is often used when performing period music on the harpsichord.

# F 2.2 Base Note

If you select a scale other than Equal Temperament, you need to specify the root. (You can also specify the root note with Equal Temperament selected, but it will have no effect. The base note setting is effective for tunings other than the Equal Temperament tuning.)

- Setting range: C, C#, D, E<sup>1</sup>, E, F, F#, G, A<sup>1</sup>, A, B<sup>1</sup>, B
- Default setting: C
- Root indication example

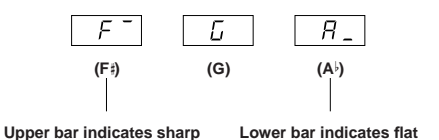

# **F3. Dual Functions**

You can set various parameters for Dual (page 19) to optimize the settings for the songs you play, such as tuning the pitches of the two Voices.

Dual function settings are set individually for each Voice combination.

If Dual is not engaged,  $\boxed{F3-}$  will appear instead of  $\boxed{F39}$  and you will be unable to select the Dual functions. If this happens, press two Voice buttons at the same time to engage Dual.

#### SHORTCUT:

You can jump directly to the Dual functions by pressing the [TEMPO/FUNCTION] button while holding the two Dual Voice buttons.

# F 3 / Dual Detune

• Setting range: -10 - 0 - 10

(With positive values, the pitch of Voice 1 is raised and the pitch of Voice 2 is lowered. With negative values, the pitch of Voice 1 is lowered and the pitch of Voice 2 is raised.)

- **DNOTE** The available setting range is wider in the lower range (±60 cents for A-1), and narrower in the higher range (±5 cents for C7). (100 cents equal one semitone.)
- Default setting: Different for each Voice combination.

Detune Voice 1 and Voice 2 for Dual to create a thicker sound.

# $F \exists 2$ Voice 1 Octave Shift $F \exists 3$ Voice 2 Octave Shift

- Setting range: -1, 0, 1
- Default setting: Different for each voice combination.

You can shift the pitch up and down in octave steps for Voice 1 and Voice 2 independently. Depending on which voices you combine in Dual, the combination may sound better if one of the voices is shifted up or down an octave.

# $\boxed{F \exists Y}$ Voice 1 Effect Depth

# **F35** Voice 2 Effect Depth

• Setting range: 0 - 20

• Default setting: Different for each voice combination.

These functions make it possible to individually set the depth of the effect for Voices 1 and 2 for Dual. (The effect depth settings cannot be changed unless the [EFFECT] is ON. Function must be exited before the [EFFECT] can be turned ON.)

• "Voice 1" and "Voice 2" are explained on page 20.

# F36 Reset

This function resets all Dual functions to their default values. Press the [YES/+] button to reset the values.

# F4. Split Functions

This menu enables you to make various detailed settings for Split. By changing the split point or other setting, you can optimize the settings for the songs you play.

Be sure to select the Split by pressing the [SPLIT] button before engaging Function.

If Split is not engaged,  $\boxed{F4-}$  will appear instead of  $\boxed{F49}$  and you will be unable to select the Split functions. Also note that you must exit Function before you can engage Split.

#### SHORTCUT:

You can jump directly to the Split functions by pressing the [TEMPO/FUNCTION] button while holding the [SPLIT] button.

# Full Split Point

- Setting range: The entire keyboard
- Default setting: F#2

Set the point on the keyboard that separates the right and left-hand sections (split point). The pressed key is included in the left-hand range.

- Instead of pressing the [NO/–] [YES/+] buttons, you can engage the split point by pressing the appropriate key on the keyboard.
- · Example key name indications for Split

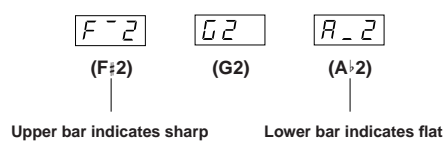

# $F \lor 2$ Right Voice Octave Shift $F \lor 3$ Left Voice Octave Shift

• Setting range: -1, 0, 1

• Default setting: Different for each voice combination

You can shift the pitch up and down in octave steps for the Right Voice and Left Voice independently. This allows you to have each Voice sound in an appropriate range. You can make this setting for each combination of Voices individually.

# F 44 Right Voice Effect Depth

# F 45 Left Voice Effect Depth

- Setting range: 0 20
- Default setting: Different for each Voice combination

These functions make it possible to individually set the depth of the effect for the left and right Split Voices. The effect depth settings cannot be changed unless the [EFFECT] is ON. You must exit Function before you can turn on an [EFFECT].

You can make this setting for each combination of Voices individually.

### **F45** Sustain Pedal Range

- Setting range: ALL (for both voices)
  - 1 (for the right Voice)
  - 2 (for the left Voice)
- Default setting: ALL

The Sustain Pedal Range function determines whether the Sustain pedal affects the right Voice, the left Voice, or both the left and right Voices in Split.

### F47 Reset

This function resets all Split functions to their default values. Press the [YES/+] button to reset the values.

# **F5. Other Functions**

This section provides a variety of other settings and parameters, including those that affect pedal operation.

# F51 AUX Pedal

- Setting range:
- 1. Expression

This setting allows control of dynamics during performance.

2. Soft Pedal

The soft pedal reduces the volume and slightly changes the timbre of notes played while the pedal is pressed. The soft pedal will not affect notes that are already playing.

3. Sostenuto pedal

If you play a note or chord on the keyboard and press the pedal while the note(s) are held, those notes will be sustained for as long as the pedal is held (as if the sustain pedal had been pressed) but all notes played thereafter will not be sustained. This makes it possible to sustain a chord, for example, while other notes are played "staccato."

- **DINOTE** Organ, string and choir voices will continue to sound for as long as the Sostenuto pedal is depressed.
- Default setting: 1 (Expression)

# **F52** Soft Pedal Effect Depth

- Setting range: 1-5
- Default setting: 3

This function sets the depth of the Soft pedal effect.

# **F53** Sustain Sample Depth

- Setting range: 0 20
- Default setting: 12

The GRAND PIANO 1 (including the Variation), MONO PIANO (not including the Variation) Voice features special "Sustain Samples" that recreate the unique resonance of an acoustic grand piano's soundboard and strings when the Sustain pedal is pressed. This function lets you adjust the depth of this effect.

# **F54** Key-off Sample Volume

- Setting range: 0 20
- Default setting: 10

You can adjust the volume of the key-off sound (the subtle sound produced when the keys are released) for the GRAND PIANO 1, MONO PIANO, HARPSICHORD, E.CLAVICHORD Voices.

# **F55** Sustain Pedal Type **F55** AUX Pedal Type

- Setting range: 1, 2
- Default setting: 1

Depending upon the particular pedal that is connected to the SUSTAIN PEDAL jack or AUX PEDAL jack, the effect produced by operating the pedal (ON/OFF, dynamics, etc.) might be reversed. If this happens, you can use this setting to correct the pedal operation. The setting range is from 1 to 2. Press the [NO/–] and [YES/+] buttons simultaneously to recall the default setting of "1."

Make sure that the power is switched OFF when connecting or disconnecting the pedal.

**ENOTE** If the Sustain Pedal type is set to "2", disconnecting the Sustain pedal while the power is switched on may leave the sustain active, causing notes to sustain indefinitely. In this case, switch the power off, then back on.

Reference

# **F6. Click Volume**

Use this function to adjust the Click volume.

- Setting range: 1 20
- Default setting: 10

#### SHORTCUT

You can jump directly to the Click functions by pressing the [TEMPO/FUNCTION] button while holding the [CLICK] button.

# **F7. MIDI Functions**

This allows you to make detailed adjustments to the MIDI settings.

For more information about MIDI, see the "About MIDI" section (page 42).

# **FTI** MIDI Transmit Channel Selection

In any MIDI control setup, the MIDI channels of the transmitting and receiving devices must be matched for proper data transfer. This parameter enables you to specify the channel on which the CP33 transmits MIDI data.

- Setting range: 1 16, OFF (not transmitted)
- Default setting: 1
- **DIVITE** In Dual, Voice 1 data is transmitted on its specified channel. In Split, right Voice data is transmitted on its specified channel. In Dual, Voice 2 data is transmitted on the next greater channel number relative to the specified channel. In Split, left Voice data is transmitted on the next greater channel number relative to the specified channel. In either case, no data is transmitted if the transmit channel is set to "OFF."
- **ENOTE** While the Master mode is turned on, "\*03 MIDI Transmit Channel" parameter in the Master Edit menu will be enabled for MIDI channel assignments.

# **F72** MIDI Receive Channel Selection

In any MIDI control setup, the MIDI channels of the transmitting and receiving devices must be matched for proper data transfer. This parameter enables you to specify the channel on which the CP33 receives MIDI data.

- Setting range: ALL, 1&2, 1 16
- Default setting: ALL

**ALL:** "Multi-timbre" Receive. This allows simultaneous reception of different parts on all 16 MIDI channels, enabling the CP33 to play multi-channel Song data received from a music computer or sequencer.

**1&2:** "1&2" Receive. This allows simultaneous reception on channels 1 and 2 only, enabling the CP33 to play 1 and 2 channel Song data received from a music computer or sequencer.

# **FT3** Local Control ON/OFF

"Local Control" refers to the fact that, normally, the CP33 keyboard controls its internal tone generator, allowing the internal Voices to be played directly from the keyboard. This situation is "Local Control On," since the internal tone generator is controlled locally by its own keyboard. Local Control can be turned OFF, however, so that the CP33 keyboard does not play the internal Voices, but the appropriate MIDI information is still transmitted via the MIDI OUT terminal when notes are played on the keyboard.

At the same time, the internal tone generator responds to MIDI information received via the MIDI IN terminal.

- Setting range: ON/OFF
- Default setting: ON

# F 긴 Y Program Change ON/OFF

Normally the CP33 will respond to MIDI program change numbers received from an external keyboard or other MIDI device, causing the correspondingly numbered Voice to be selected on the corresponding channel (the keyboard Voice does not change). The CP33 will normally also send a MIDI program change number whenever one of its Voices is selected, causing the correspondingly numbered Voice or program to be selected on the external MIDI device if the device is set up to receive and respond to MIDI program change numbers.

This function makes it possible to cancel program change number reception and transmission so that, for example, voices can be selected on the CP33 without affecting the external MIDI device.

**ENOTE** For information on program change numbers for each of the CP33's Voices, refer to MIDI Data Format page 51.

- Setting range: ON/OFF
- Default setting: ON

# **F75** Control Change ON/OFF

Normally the CP33 will respond to MIDI control change data received from an external MIDI device or keyboard, causing the Voice on the corresponding channel to be affected by pedal and other "control" settings received from the controlling device (the keyboard Voice is not affected).

The CP33 also transmits MIDI control change information when the pedal or other appropriate controls are operated.

This function makes it possible to cancel control change data reception and transmission so that, for example, the CP33's pedal and other controls can be operated without affecting an external MIDI device.

**ENOTE** For information on control changes that can be used with the CP33, refer to MIDI Data Format on page 51.

- Setting range: ON/OFF
- Default setting: ON

# F75 Initial Setup Send

This function lets you send the data of the panel settings to a computer. By transmitting the panel settings and recording them on the MIDI sequence recorder prior to the actual performance data, the instrument will be automatically restored to the same settings when the performance is played back. You can also use this function to change the settings of a connected tone generator to the same settings as the instrument.

- 1. Set up the panel controls as desired.
- 2. Connect the CP33 to a sequencer via MIDI, and set up the sequencer so it can receive the setup data.
- 3. Call up the Function menu and select F75.
- 4. Press the [YES/+] button to transmit the panel/status data.

 $[\underline{End}]$  will appear on the display when the data has been successfully transmitted.

The following data can be sent.

- Voice selection
- [REVERB] type
- [REVERB] depth
- [EFFECT] type
- [EFFECT] depth
- Split point
- Tuning (F1)
- Dual detune (F3.1)

# **F8. Backup Functions**

These allow you to back up some settings, such as Voice selection and Reverb type, so that they will not be lost when you turn off the power to the CP33. If the Backup function is turned on, the settings at power off are effective. If the Backup function is turned off, the settings in memory are erased when you turn off the power. In this case, when you turn on the power to the unit, the default settings (the initial settings) will be used. (The factory setting list is found on page 48.)

However, the Backup Function on or off is always backed up.

You can turn the backup function on or off for each function group. Different Backup Groups are provided for the different function categories of the instrument: Voice, MIDI, Tuning and Others.

# 

- ON/OFF • Setting range:
- Default setting: OFF
  - Voice (Keyboard, Dual, and Split)
  - Dual (ON/OFF, Voice, and Dual Functions for each voice combination)
  - Split (ON/OFF, Voice, and Split Functions for each voice combination)
  - Reverb (ON/OFF, Type, and Depth for each voice)
  - Effect (ON/OFF, Type, and Depth for each voice)
  - Touch Sensitivity (including the FIXED volume)
  - Click Beat, Volume (F5. settings)

#### F 8.2 MIDI

- ON/OFF • Setting range:
- Default setting: ON
  - The MIDI functions (F7\* settings) (expect for F75)

# F<u>B</u> J Tuning

- Setting range: ON/OFF
- Default setting: ON
  - Transpose
  - Tuning (F l settings)
  - Scale (including base note) (F2\* settings)

# F&Y Others

- Setting range: ON/OFF
- Default setting: ON
  - Other functions ( **F** 5 **\*** settings)

# **Factory Preset Recall**

All settings affected by the Functions (F1 - F8) can be restored to their original factory preset values by turning the [STANDBY/ON] switch ON while holding the rightmost white key (C7) and black keys (F#6, G#6 and A#6). The factory-preset values are listed on page 48.

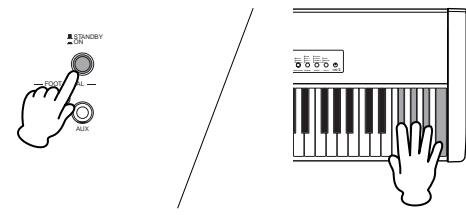

# 

After turning the [STANDBY/ON] switch ON while holding the rightmost white key (C7) and black keys (F#6, G#6 and A#6), "ELr" appears in the display. Never attempt to turn off the power while "LLr" appears in the display. Turning the power off in this state may cause the system to freeze.

# **Connecting to a Computer and Other MIDI Devices**

Since the CP33 has no built-in speakers, you'll need an external audio system or a set of stereo headphones to properly monitor it. Alternatively, you could use a pair of headphones.

There are several methods of connecting to external audio equipment, as described in the following illustrations.

# **Connecting to External Audio Equipment**

For optimum, accurate reproduction of the instrument's rich sounds, effects and full stereo image, use a pair of powered speakers. Connect the powered speakers to the OUTPUT L/MONO and R jacks on the rear panel.

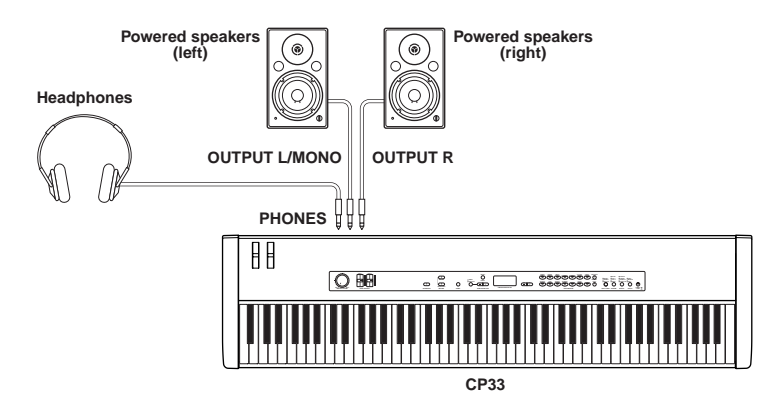

ENOTE When using just one powered speaker, connect it to the OUTPUT L/MONO jack on the rear panel.

- **DIVITE** If you are connecting only to the L/MONO jack and want to use a Piano Voice, we recommend that you use the MONO PIANO Voice for best results.
- **DIVITE** Connecting a pair of headphones does not affect audio output from the OUTPUT L/MONO, R jacks. You can adjust the volume of the external audio equipment or headphones with the [MASTER VOLUME] dial.

FINITE The sound monitored through the headphones is identical to the sound of the OUTPUT L/MONO, R jacks.

# **Connecting to External MIDI Equipment**

Using a standard MIDI cable (available separately), you can connect an external MIDI device, and control it from the CP33. Likewise, you can use an external MIDI device (such as a keyboard or sequencer) to control the sounds on the CP33.

#### About MIDI

MIDI (Musical Instrument Digital Interface) is a standard format for data transmission/reception. It enables the transfer of performance data and commands between MIDI devices and personal computers. Using MIDI, you can control a connected MIDI device from the CP33, or control the CP33 from a connected MIDI device or computer.

#### **MIDI Channel**

MIDI data is transferred over 16 channels numbered from 1 through 16. This allows the performance data for sixteen different instrument parts to be simultaneously sent over one MIDI cable. Think of the MIDI channels as TV channels. Each TV station transmits its broadcasts over a specific channel. Your home TV set receives many different programs simultaneously from several TV stations and you select the appropriate channel to watch the desired program.

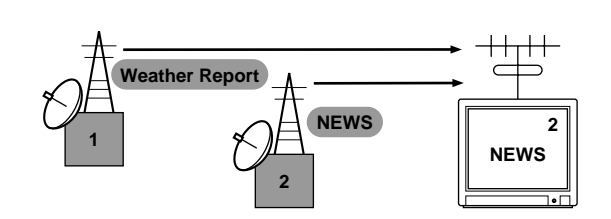

MIDI operates on the same basic principle. The transmitting instrument sends MIDI data on a specific MIDI channel (MIDI Transmit Channel) via a single MIDI cable to the receiving instrument. If the receiving instrument's MIDI channel (MIDI Receive Channel) matches the Transmit Channel, the receiving instrument will sound according to the data sent by the transmitting instrument. For detailed information on how to set the MIDI transmit channel and the MIDI receive channel, refer to page 39.

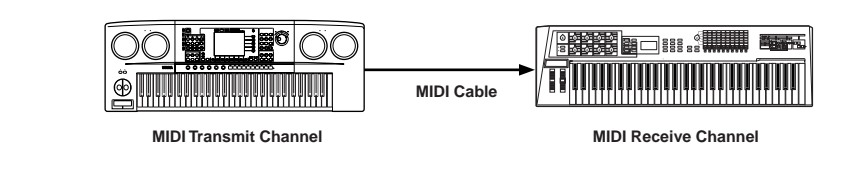

Below are several different MIDI connection examples; use the one most similar to your intended setup.

# **Controlling from an External MIDI Keyboard**

Use an external keyboard or synthesizer (such as the MOTIF ES) to remotely select and play the Voices of the CP33.

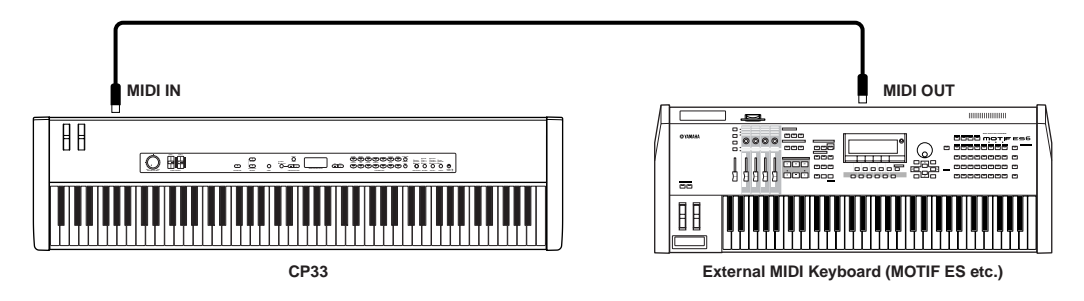

### **MIDI Transmit Channel and Receive Channel**

Make sure to match the MIDI Transmit Channel of the external MIDI instrument with the MIDI Receive Channel of the CP33. For details on setting the MIDI Transmit Channel of the external MIDI instrument, refer to the Owner's Manual of the MIDI instrument.

When setting the MIDI Receive Channel of the CP33, confirm the MIDI Receive Channel for each part and change the settings of the desired parts, if necessary, to match the MIDI Transmit Channel settings on the external MIDI instrument. (Refer to page 39.)

# **Controlling an External MIDI Keyboard**

This connection lets you play the sounds of an external MIDI tone generator (synthesizer, tone generator module, etc.) from the keyboard of the CP33. Use this connection to play the sounds of the connected instrument in a layer with the CP33, or use the sophisticated Zone functions (page 25) to set up splits in the sounds.

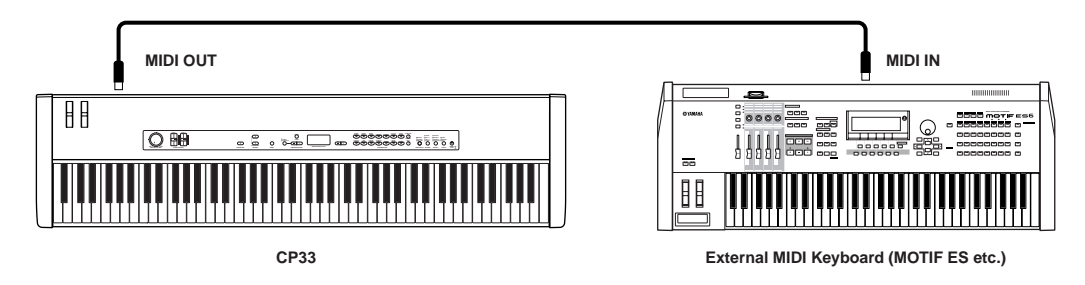

Since MIDI data that can be transmitted or received varies depending on the type of MIDI device, check the "MIDI Implementation Chart" to find out what MIDI data and commands your devices can transmit or receive. The CP33's MIDI Implementation Chart appears on pages 55, 56.

# Splitting the Sound between the CP33 and an External Tone Generator by MIDI Channel

Using the connection example shown above, you can play both instruments and have them separately sound different parts. To use this feature, you must set the CP33's output channel and the external tone generator's receive channel to the same channel number. Set the MIDI Transmit Channel via the "F7.1 MIDI Transmit Channel Selection" parameter in the function menu after turning on the power. While the Master mode is turned on, set the MIDI Transmit Channel via the "MIDI Transmit Channel" parameter in the Master Edit menu.

# **Connecting to a Computer**

Connecting this instrument to a computer via MIDI opens up a whole world of musical possibilities—such as using sequencer software to record and play back compositions with the CP33 sounds.

In order to use the instrument with a computer via a USB connection, you will need to install an appropriate USB-MIDI driver. You can download the proper driver from our website: http://www.yamaha.co.jp/download/usb\_midi/

Compatible versions are available for: Windows XP Professional/Home Edition/Me/2000/98, and Mac OS X 10.2-10.4.0

\*This information applies to version 2.1.6 (Windows) and version 1.0.4 (Mac OS X). For the latest information, check the web site above.

# Using a USB Cable

MIDI messages can be transferred between the sequencer software and CP33 using the USB cable. However, audio data cannot be transmitted or received via USB on the CP33.

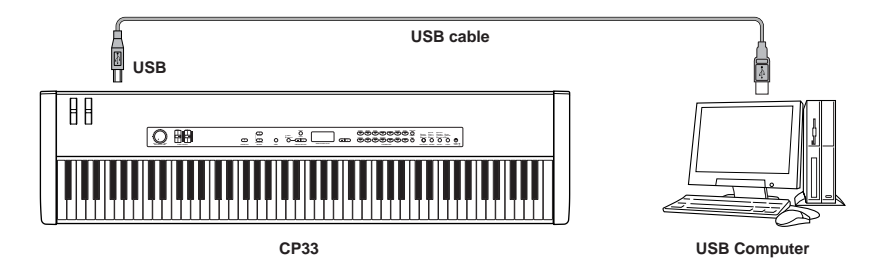

When the USB connector is connected, the MIDI connectors cannot be used.

#### Precautions when using the USB connector

When connecting the computer to the USB connector, make sure to observe the following points. Failing to do so risks freezing the computer and corrupting or even losing the data. If the computer or the instrument freezes, turn the power to the instrument off or restart the computer.

# 

- Before connecting the computer to the USB connector, exit from any power-saving mode (such as suspended, sleep, standby) of the computer.
- Before turning on the power to the instrument, connect the computer to the USB connector.
- Execute the following before turning the power to the instrument on/off or plugging/unplugging the USB cable to/from the USB connector.
- Quit any open applications (such as Voice Editor, Multi Part Editor, and sequencer software).
- Make sure that data is not being transmitted from the instrument. (Data is transmitted only by playing notes on the keyboard or playing back a song.)
- While a USB device is connected to the instrument, you should wait for six seconds or more between these operations: (1) when turning the power of the instrument off then on again, or (2) when alternately connecting/ disconnecting the USB cable.

# Appendix

# Troubleshooting

| Problem                                                                                                    | Possible Cause and Solution                                                                                                    |
|----------------------------------------------------------------------------------------------------|----------------------------------------------------------------------------------------------------|
| The CP33 does not turn on.                                                                                                    | The CP33 has not been plugged in properly. Securely insert the female plug into the socket on the CP33, and the male plug into a proper AC outlet (page 8).                                                   |
| A click or pop is heard when the power is turned on or off.                                                                                        | This is normal when electrical current is being applied to the instrument.                                                                                                    |
| Noise is heard from the speakers or headphones.                                                                                                    | The noise may be due to interference caused by the use of a mobile phone in close proximity to the CP33. Turn off the mobile phone, or use it further away from the CP33.                                     |
| The overall volume is low, or no sound is heard.                                                                                                   | The Master Volume or Zone Control are set too low; set it to an appropriate level using the [MASTER VOLUME] dial or [ZONE CONTROL] slider.                                                                    |
|                                                                                                    | • Make sure a pair of headphones is not connected to the headphones jack (page 9).                                                                                                    |
|                                                                                                    | An external audio system or a set of stereo headphones may not be properly connected. Make sure to connect the powered speakers to the OUTPUT L/MONO and R jacks on the rear panel.                           |
|                                                                                                    | • "Volume" may have been assigned to the [ZONE CONTROL] slider while the Master mode is turned on, and the [ZONE CONTROL] may be set too low; set it to an appropriate level using the [ZONE CONTROL] slider. |
|                                                                                                    | Make sure that Local Control (page 9) is ON.                                                                                                    |
| The Sustain pedal has no effect.                                                                                                    | The pedal cable/plug may not be properly connected. Make sure to securely insert the pedal plug into the proper jack (page 11).                                                                               |
| The foot pedal seems to produce the opposite effect. For example, pressing the foot pedal cuts off the sound and releasing it sustains the sounds. | The type of the foot pedal is reversed. If this happens, use F5.5 or F5.6 to correct the pedal type (page 38).                                                                                                |

# **Preset Voice List**

•: Yes -: No

| Panel             | Voice<br>Number<br>*1 | Voice name                 | Stereo<br>sampling | Touch<br>Sense | Dynamic<br>sampling<br>*2 | Key-off<br>samples<br>*3 | Voice description                                                                                                    |
|-------------------|-----------------------|----------------------------|--------------------|----------------|---------------------------|--------------------------|----------------------------------------------------------------------------------------------------|
| GRAND PIANO 1     | 1                     | Grand Piano 1              | •                  | •              | •                         | •                        | This sound was sampled from a full concert<br>grand piano. Three stages of dynamics were<br>sampled, and no effort has been spared in<br>making the sound virtually identical to that of an<br>acoustic piano. Even the tonal changes<br>produced by the damper pedal and the subtle<br>sounds of releasing a key are reproduced. The<br>sympathetic vibration (string resonance) that<br>occurs between the strings of an acoustic piano<br>has also been simulated. Suitable not only for<br>classical compositions but also for piano pieces<br>of any style. |
|                   | 15                    | Mellow Piano               | •                  | •              | •                         | •                        | A warm and mellow piano sound. Ideal for classical music.                                                                                                    |
| GRAND PIANO 2     | 2                     | Grand Piano 2              | •                  | ٠              | _                         | _                        | A spacious and clear piano sound with a bright resonance. Ideal for popular music.                                                                                                    |
|                   | 16                    | Bright Piano               | •                  | ٠              | _                         | _                        | A spacious and bright piano sound. Ideal for popular and rock music.                                                                                                    |
| MONO PIANO        | 3                     | Mono Piano 1               | _                  | •              | •                         | _                        | The sound of a mono piano. Good for ensemble performance.                                                                                                    |
|                   | 17                    | Mono Piano 2               | —                  | •              | -                         | -                        | A mono piano sound with a different character than Mono Piano 1.                                                                                                    |
| E.PIANO 1         | 4                     | E.Piano 1                  | _                  | •              | •                         | _                        | The sound of an electric piano using<br>hammerstruck metallic "tines." Soft tone when<br>played lightly, and an aggressive tone when<br>played hard.                                                                                                    |
|                   | 18                    | Vintage Piano              | _                  | •              | •                         | -                        | A different type of electric piano sound. Widely used in rock and popular music.                                                                                                    |
| E.PIANO 2         | 5                     | E.Piano 2                  | _                  | •              | •                         | _                        | An electronic piano sound produced by an FM synthesizer. The tone will change as you vary your playing touch. Ideal for popular music.                                                                                                    |
|                   | 19                    | Synth Piano                | _                  | •              | _                         | -                        | This voice simulates the electric piano sound<br>produced by synthesizers in popular music. It<br>also goes well with the acoustic piano sound.                                                                                                    |
| E.CLAVICHORD      | 6                     | E.Clavichord               |                    | •              |                           | •                        | This is the voice of a keyboard that produces<br>sound by striking the strings with magnetic<br>pickups. This funky sound is popular in<br>contemporary soul and R&B music. Because of<br>its unique structure, the instrument produces a<br>peculiar sound when you release the keys.                                                                                                    |
|                   | 20                    | Wah Clavi.                 | -                  | •              | _                         | •                        | A distinctive effect is preset.                                                                                                    |
| VIBRAPHONE        | 7                     | Vibraphone                 | •                  | •              | •                         | _                        | Vibraphone played with relatively soft mallets.<br>The tone becomes more metallic the harder you<br>play.                                                                                                    |
|                   | 21                    | Marimba                    | •                  | •              | -                         | -                        | A marimba sound, sampled in stereo for spaciousness and realism.                                                                                                    |
| CHURCH<br>ORGAN   | 8                     | Church Organ               | •                  |                | _                         | _                        | This voice features the combination of pipes (8'+4'+2') of a principal (brass instrument) organ. It is suitable for Baroque church music.                                                                                                    |
|                   | 22                    | Pipe Organ Tutti           | •                  |                | _                         | _                        | This voice features a full coupler of a pipe organ, famous for the sound used in Toccata and Fugue by Bach.                                                                                                    |
| JAZZ ORGAN        | 9                     | Jazz Organ                 | _                  | _              | -                         | -                        | The sound of a "tonewheel" type electric organ.<br>Often heard in jazz and rock idioms.                                                                                                    |
|                   | 23                    | Jazz Organ<br>(Variation)  | _                  | —              | _                         | _                        | Uses a rotary speaker effect with a different<br>speed. The variations speed is faster. If the<br>variation is selected while holding a chord, the<br>speed of the effect will gradually change.                                                                                                    |
| HARPSICHORD       | 10                    | Harpsichord                | •                  | _              | _                         | •                        | The sound of the instrument frequently used in<br>baroque music. Variations in playing touch will<br>not affect the volume, and a characteristic sound<br>will be heard when you release the key.                                                                                                    |
|                   | 24                    | Harpsichord<br>(Variation) | •                  |                | _                         |                          | A harpsichord with an added upper octave.<br>Produces a more brilliant sound.                                                                                                    |
| STRINGS/<br>CHOIR | 11                    | Strings                    | •                  | •              |                           | _                        | Stereo-sampled, large-scale strings ensemble<br>with realistic reverb. Try combining this voice<br>with piano in the Dual function.                                                                                                    |
|                   | 25                    | Choir                      | -                  | •              |                           | -                        | A big, spacious choir Voice. Perfect for creating rich harmonies in slow pieces.                                                                                                    |

| Panel     | Voice<br>Number<br>*1 | Voice name    | Stereo<br>sampling | Touch<br>Sense | Dynamic<br>sampling<br>*2 | Key-off<br>samples<br>*3 | Voice description                                                                                            |
|-----------|-----------------------|---------------|--------------------|----------------|---------------------------|--------------------------|----------------------------------------------------------------------------------------------------|
| GUITAR    | 12                    | Nylon Guitar  | _                  | •              | _                         | _                        | A warm and natural nylon-string guitar sound.<br>Enjoy the atmosphere it adds to a quiet song.               |
|           | 26                    | Steel Guitar  | _                  | •              | _                         | _                        | A bright steel guitar sound. Ideal for popular music.                                                        |
| WOOD BASS | 13                    | Wood Bass     | _                  | •              | _                         | _                        | The sound of a finger-plucked upright bass.<br>Frequently used in jazz and Latin music.                      |
|           | 27                    | Bass&Cymbal   | _                  | •              | _                         | _                        | The sound of a cymbal has been layered onto<br>the bass. Effective when used for jazz walking<br>bass lines. |
| E.BASS    | 14                    | E.Bass        | —                  | •              | —                         | —                        | The sound of an electric bass. Frequently used in jazz, rock, and popular music.                             |
|           | 28                    | Fretless Bass | _                  | •              | _                         | _                        | The sound of a fretless bass. Suitable for styles such as jazz and fusion.                                   |

\*1. When you set the \*\*.13 Voice Setting for Internal Tone Generator' setting in [MASTER EDIT] menu, specify the corresponding Voice number.

\*2. Dynamic Sampling provides multiple velocity-switched samples to accurately simulate the timbral response of an acoustic instrument.

 $^{\ast}$  3. Contains a very subtle sample that is produced when the keys are released.

• You can select the Voice number 15 to 28 by pressing the corresponding number button, then press the [VARIATION] button.

# **Factory Setting List**

| Function             | Default               | Backup Group |
|----------------------|-----------------------|--------------|
| Voice                | GRAND PIANO 1         |              |
| Variation            | OFF                   |              |
| Dual                 | OFF                   | F8.1         |
| Split                | OFF                   |              |
| Split Left Voice     | WOOD BASS             |              |
| Brilliance           | NORMAL                | —            |
| Reverb Type          | Preset for each Voice |              |
| Reverb Depth         | Preset for each Voice |              |
| Effect Type          | Preset for each Voice | EQ 1         |
| Effect Depth         | Preset for each Voice | 10.1         |
| Touch Sensitivity    | MEDIUM                |              |
| Volume in the FIXED  | 64                    |              |
| Panel Lock           | OFF                   | —            |
| Click                | OFF                   | —            |
| Click Time Signature | 0 (no accent)         | F8.1         |
| Tempo                | 120                   | _            |
| Transpose            | 0                     | F8.3         |
|                      |                       |              |

No backup data exists on "—".
For details about Backup group, see page 41.

# **Function Settings**

| Display    | Function                      | Default                              | Backup Group     |
|------------|-------------------------------|--------------------------------------|------------------|
| F1.        | Tuning                        | A3 = 440Hz                           |                  |
| F2.1       | Scale                         | 1 (Equal Temperament)                | F8.3             |
| F2.2       | Base Note                     | С                                    |                  |
| F3.1       | Dual Detune                   | Preset for each Voice combination    |                  |
| F3.2, F3.3 | Dual Octave Shift             | Preset for each Voice combination    |                  |
| F3.4, F3.5 | Dual Effect Depth             | Preset for each Voice combination    |                  |
| F4.1       | Split Point                   | F#2                                  | F8.1             |
| F4.2, F4.3 | Split Octave Shift            | Preset for each Voice combination    |                  |
| F4.4, F4.5 | Split Effect Depth            | Preset for each Voice combination    |                  |
| F4.6       | Sustain Pedal Range           | All                                  |                  |
| F5.1       | AUX Pedal                     | 1 (Expression)                       |                  |
| F5.2       | Soft Pedal Effect Depth       | 3                                    |                  |
| F5.3       | Sustain Sample Depth          | 12                                   | F0 4             |
| F5.4       | Key-off Sample Volume         | 10                                   | ГО.4             |
| F5.5       | Sustain Pedal Type            | 1                                    |                  |
| F5.6       | AUX Pedal Type                | 1                                    |                  |
| F6         | Click Volume                  | 10                                   | F8.1             |
| F7.1       | MIDI Transmit Channel         | 1                                    |                  |
| F7.2       | MIDI Receive Channel          | All                                  |                  |
| F7.3       | Local Control                 | On                                   | F8.2             |
| F7.4       | Program Change Send & Receive | On                                   |                  |
| F7.5       | Control Change Send & Receive | On                                   |                  |
| F8.        | Backup                        | Voice: OFF<br>MIDI Tuning Others: On | Always backed up |

# **Master mode**

| Display | Function                                 | Default                        |
|---------|------------------------------------------|--------------------------------|
| *.01    | Lowest Note of the Range                 | C-2                            |
| *.02    | Highest Note of the Range                | G8                             |
| *.03    | MIDI Transmit Channel for Master Mode    | Zone 1 = Ch 1<br>Zone 2 = Ch 2 |
| *.04    | Internal Tone Generator On/Off           | On                             |
| *.05    | Slider                                   | Volume                         |
| *.06    | Volume for Internal Tone Generator       | 100                            |
| *.07    | Volume for External Tone Generator       | 100                            |
| *.08    | Pan for Internal Tone Generator          | 64                             |
| *.09    | Pan for an External Tone Generator       | 64                             |
| *.10    | Reverb Depth for Internal Tone Generator | 10                             |
| *.11    | Effect Depth for Internal Tone Generator | 10                             |
| *.12    | Octave                                   | 0                              |
| *.13    | Voice for Internal Tone Generator        | 1                              |
| *.14    | Program Change Number                    | 0                              |
| *.15    | Bank Select MSB                          | 0                              |
| *.16    | Bank Select LSB                          | 122                            |

The asterisk (\*) represents the Zone number.
The Master Edit settings can only be made when the Master mode is turned on (page 26).

# **Message List**

| Display | Comment                                                                                 |
|---------|-----------------------------------------------------------------------------------------|
| [[Lr]*  | Displayed after factory presets are recalled.                                           |
| End     | Displayed when the current operation is completed.                                      |
| FEL*    | Indicates that internal memory has been cleaned, because the power has been turned off. |
| n y     | Confirms whether each operation is executed or not.                                     |

# **A** CAUTION

\* Never attempt to turn off the power while "*LLr*" or "*FLL*" appears in the display. Turning the power off in this state may cause the system to freeze.

# **MIDI** Data Format

If you're already very familiar with MIDI, or are using a computer to control your music hardware with computer-generated MIDI messages, the data provided in this section can help you to control the CP33.

#### 1. NOTE ON/OFF

Data format: [9nH] -> [kk] -> [vv] 9nH = Note ON/OFF event (n = channel number) kk = Note number (Transmit: 09H ~ 78H = A-2 ~ C8 / Receive: 00H ~ 7FH = C-2 ~ G8) Velocity (Key ON = 01H ~ 7FH, Key OFF = 00H) VV =Data format: [8nH] -> [kk] -> [vv] (reception only) 8nH = Note OFF event (n = channel number) kk = Note number: 00H ~ 7FH = C-2 ~ G8) Velocity VV =2. CONTROL CHANGE Data format: [BnH] -> [cc] -> [vv] BnH = Control change (n = channel number) cc = Control number vv = Data Range (1) Bank Select ccH Parameter Data Range (vvH) Bank Select MSB 00H:Normal 00H Bank Select LSB 20H 00H 7FH Bank selection processing does not occur until receipt of next Program Change message. (2) Modulation wheel Data Range (vvH) Parameter ccH 01H Modulation 00H...7FH (3) Main Volume ccH Parameter Data Range (vvH) 07H Volume MSB 00H...7FH (4) Expression ссН Parameter Data Range (vvH) 0BH Expression MSB 00H...7FH (5) Pan ccH Parameter Data Range (vvH) 0AH Pan 00H...7FH (6) Sustain ccH Parameter Data Range (vvH) 40H Sustain MSB 00H...7FH (7) Sostenuto ccH Data Range (vvH) Parameter 42H Sostenuto 00H-3FH:off, 40H-7FH:on (8) Soft Pedal ccH Parameter Data Range (vvH) 00H-3FH:off, 40H-7FH:on 43H Soft Pedal (9) Effect1 Depth (Reverb Send Level) ссН Parameter Data Range (vvH) 5BH Effect1 Depth 00H...7FH Adjusts the reverb send level. (10)Effect4 Depth (Variation Effect Send Level) ccH Parameter Data Range (vvH) 5EH Effect4 Depth 00H...7FH (11)RPN MSB 65H RPN I SB 64H RPN 06H Data Entry MSB 26H LSB Data Entry 60H Data Increment 61H Data Decrement \* Parameters that are controllable with RPN Coarse Tune • Fine Tune • Pitch Bend Range

### 3. MODE MESSAGES

| Da     | ta form               | at: [BnH] -> [cc] -> [vv                               | ′]                                                            |
|--------|-----------------------|--------------------------------------------------------|---------------------------------------------------------------|
|        | BnH =<br>cc =         | Control event (n = cha<br>Control number               | nnel number)                                                  |
|        | vv =                  | Dala Range                                             |                                                               |
| (1)    | All Sou<br>ccH<br>78H | Ind Off<br>Parameter<br>All Sound Off                  | Data Range (vvH)<br>00H                                       |
| (2)    | Reset                 | All Controllers                                        |                                                               |
|        | ccH<br>79H            | Parameter<br>Reset All Controllers                     | Data Range (vvH)<br>00H                                       |
|        | Resets                | controllers as follows.                                | Value                                                         |
|        | Expres                | sion                                                   | 127 (max)                                                     |
|        | Sustair               | Pedal                                                  | 0 (off)                                                       |
|        | Sosten                | uto                                                    | 0 (off)                                                       |
|        | Soft Pe               | dal                                                    | 0 (off)                                                       |
| (3)    | Local (               | Control (reception on                                  | y)                                                            |
|        | ccH                   | Parameter                                              | Data Range (vvH)                                              |
|        | 7AH                   | Local Control                                          | 00H (off), 7FH (on)                                           |
| (4)    | All Not               | es Off                                                 |                                                               |
|        |                       | Parameter                                              | Data Range (vvH)                                              |
|        | Switche               | All Notes Off                                          | t are currently ON on the spec-                               |
|        | ified ch              | annel. Anv notes being                                 | held by the sustain or soste-                                 |
|        | nuto pe               | edal will continue to sou                              | nd until the pedal is released.                               |
| (5)    | Omni (                | Off (reception only)                                   |                                                               |
| ``     | ссН                   | Parameter                                              | Data Range (vvH)                                              |
|        | 7CH                   | Omni Off                                               | 00H                                                           |
|        | Same p                | processing as for All No                               | otes Off.                                                     |
| (6)    | Omni (                | On (reception only)                                    |                                                               |
|        | ccH                   | Parameter                                              | Data Range (vvH)                                              |
|        | 7DH                   | Omni On                                                | 00H                                                           |
|        | Same p                | processing as for All No                               | otes Off.                                                     |
| (7)    | Mono (                | (reception only)                                       |                                                               |
|        | 7EH                   | Mono                                                   |                                                               |
|        | Same r                | processing as for All Sc                               |                                                               |
| (g)    | Poly (r               | ecention only)                                         |                                                               |
| (0)    | ccH                   | Parameter                                              | Data Range (vvH)                                              |
|        | 7FH                   | Poly                                                   | 00H                                                           |
|        | Same p                | processing as for All Sc                               | ound Off.                                                     |
| • \    | When C                | ontrol Change is turned                                | d OFE Control Change mes-                                     |
| 5      | sages w               | vill not be transmitted of                             | received.                                                     |
| •      | Local or              | /off, OMNI on/off are no                               | ot transmitted. (The appropriate                              |
| 1      | note off              | number is supplied with                                | n "All Note Off" transmission).                               |
| • \    | When a                | voice bank MSB/LSB i                                   | s received, the number is                                     |
| t<br>t | stored in<br>then the | n the internal butter reg<br>e stored value is used to | ardless of the received order, o select the appropriate voice |

when a program change message is received.Poly mode is always active. This mode will not change when the instrument receives MONO/POLY mode message. р

### 4. PROGRAM CHANGE

Data format: [CnH] -> [ppH]

CnH = Program event (n = channel number)

| = Hc | Program change number      |
|------|----------------------------|
|      | PC #_Program Change number |

|               | P.C.#=Program Change numbe |     |       |  |  |
|---------------|----------------------------|-----|-------|--|--|
| VoiceName     | MSB                        | LSB | P.C.# |  |  |
| GRAND PIANO 1 | 0                          | 122 | 1     |  |  |
| Variation     | 0                          | 123 | 1     |  |  |
| GRAND PIANO 2 | 0                          | 112 | 1     |  |  |
| Variation     | 0                          | 112 | 2     |  |  |
| MONO PIANO    | 0                          | 123 | 2     |  |  |
| Variation     | 0                          | 114 | 2     |  |  |
| E.PIANO 1     | 0                          | 122 | 5     |  |  |
| Variation     | 0                          | 123 | 5     |  |  |
| E.PIANO 2     | 0                          | 122 | 6     |  |  |
| Variation     | 0                          | 122 | 89    |  |  |
| E.CLAVICHORD  | 0                          | 122 | 8     |  |  |
| Variation     | 0                          | 123 | 8     |  |  |
| VIBRAPHONE    | 0                          | 122 | 12    |  |  |
| Variation     | 0                          | 122 | 13    |  |  |
| CHURCH ORGAN  | 0                          | 123 | 20    |  |  |
| Variation     | 0                          | 122 | 20    |  |  |
| JAZZ ORGAN    | 0                          | 122 | 17    |  |  |
| Variation     | 0                          | 123 | 17    |  |  |
| HARPSICHORD   | 0                          | 122 | 7     |  |  |
| Variation     | 0                          | 123 | 7     |  |  |
| STRINGS/CHOIR | 0                          | 122 | 49    |  |  |
| Variation     | 0                          | 122 | 53    |  |  |
| GUITAR        | 0                          | 122 | 25    |  |  |
| Variation     | 0                          | 122 | 26    |  |  |
| WOOD BASS     | 0                          | 122 | 33    |  |  |
| Variation     | 0                          | 124 | 33    |  |  |
| E.BASS        | 0                          | 122 | 34    |  |  |
| Variation     | 0                          | 122 | 36    |  |  |

 Some devices use a "0 to 127" numbering system for program change messages. Since the CP33 uses a "1 to 128" numbering system, you will need to subtract 1 from the transmitted program change numbers to select the appropriate sound: e.g. to select P.C.#1 in the list above, transmit program change number 0.

#### 5. PITCH BEND CHANGE

[EnH] -> [ccH] -> [ddH] ccH = LSB ddH = MSB

# 6. CHANNEL AFTER TOUCH

[Dnh]->[vvH]

### 7. SYSTEM REALTIME MESSAGES

[rrH] F8H: Timing clock FEH: Active sensing

| Data | Transmission                       | Reception                                                                                                    |
|------|------------------------------------|----------------------------------------------------------------------------------------------------|
| F8H  | Transmitted every<br>96 clocks     | Received as 96-clock tempo timing when MIDI clock is set to External.                                                                                                    |
| FEH  | Transmitted every 200 milliseconds | If a signal is not received via MIDI for<br>more than 400 milliseconds, the<br>same processing will take place for All<br>Sound Off, All Notes Off and Reset All<br>Controllers as when those signals are<br>received. |

 Caution: If an error occurs during MIDI reception, the Sustain, Sostenuto, and Soft effects for all channels are turned off and an All Note Off message occurs.

# 8. SYSTEM EXCLUSIVE MESSAGES (Yamaha MIDI Format)

#### Panel Data Transmit

Data format: [F0H] -> [43H] -> [0nH] -> [7CH] -> ... -> [F7H]

F0H, 43H, 0nH, 7CH (n: channel number) 00H, LLH (data length) 43H, 4CH, 20H, 20H (CL) 43H, 4CH, 50H, 27H, 30H, 35H (CLP05) 3xH, 3yH (version x.y) [PANEL DATA] [CHECK SUM (1byte)] = 0-(43H+4CH+20H+.....+Data end) F7H (End of Exclusive)

#### Panel Data Contents

| (1) 1'st Voice                 | (19) Reverb Type 1            |
|--------------------------------|-------------------------------|
| (2) Dual On/Off                | (20) Reverb Type 2            |
| (3) Dual Voice                 | (21) Reverb Depth 1           |
| (4) Dual Balance               | (22) Reverb Depth 2           |
| (5) Dual Detune                | (23) Effect Type 1            |
| (6) Dual Voice1 Octave         | (24) Effect Type 2            |
| (7) Dual Voice2 Octave         | (25) Effect Depth             |
| (8) Dual Voice1 Effect Depth   | (26) —                        |
| (9) Dual Voice2 Effect Depth   | (27) Touch Sensitivity        |
| (10) Split On/Off              | (28) Fixed Data               |
| (11) Split Voice               | (29) AUX Pedal                |
| (12) Split Point               | (30) Soft Pedal Depth         |
| (13) Split Balance             | (31) Absolute tempo low byte  |
| (14) Split Voice1 Octave       | (32) Absolute tempo high byte |
| (15) Split Voice2 Octave       | (33) Key-Off Sampling Depth   |
| (16) Split Voice1 Effect Depth | (34) —                        |
| (17) Split Voice2 Effect Depth | (35) —                        |
| (18) Split Sustain Mode        | (36) Variation                |

• Panel data send requests cannot be received.

#### 9. SYSTEM EXCLUSIVE MESSAGES (Universal System Exclusive)

#### (1) Universal Realtime Message

Data format: [F0H] -> [7FH] -> [XnH] -> [04H] -> [01H] -> [IIH] -> [mmH] -> [F7H]

#### MIDI Master Volume

- Simultaneously changes the volume of all channels.
- When a MIDI master volume message is received, the volume only has affect on the MIDI receive channel, not the panel master volume.
  - F0H = Exclusive status
  - 7FH = Universal Realtime
  - 7FH = ID of target device
  - 04H = Sub-ID #1=Device Control Message
  - 01H = Sub-ID #2=Master Volume
  - *ll*H = Volume LSB
  - mmH = Volume MSB
  - F7H = End of Exclusive
  - or
  - F0H = Exclusive status
  - 7FH = Universal Realtime
  - XnH = When n is received n=0~F, whichever is received. X = irrelevant
  - 04H = Sub-ID #1=Device Control Message
  - 01H = Sub-ID #2=Master Volume
  - *ll*H = Volume LSB
  - mmH = Volume MSB F7H = End of Exclusive
  - F/H = End of Exclusive

### (2) Universal Non-Realtime Message (GM On)

#### General MIDI Mode On

- Data format: [F0H] -> [7EH] -> [XnH] -> [09H] -> [01H] ->
  - [F7H] F0H = Exclusive status
  - 7EH = Universal Non-Realtime
  - 7FH = ID of target device
  - 09H = Sub-ID #1=General MIDI Message
  - 01H = Sub-ID #2=General MIDI On
  - F7H = End of Exclusive
  - or
  - F0H = Exclusive status
  - 7EH = Universal Non-Realtime
  - XnH = When received, n=0~F.
    - X = irrelevant
  - 09H = Sub-ID #1=General MIDI Message
  - 01H = Sub-ID #2=General MIDI On
  - F7H = End of Exclusive

When a General MIDI mode ON message is received, the MIDI system will be reset to its default settings. This message requires approximately 50ms to execute, so sufficient time should be allowed before the next message is sent.

#### 10. SYSTEM EXCLUSIVE MESSAGES (XG Standard)

#### (1) XG Native Parameter Change

- Data format: [F0H] -> [43H] -> [1nH] -> [4CH] -> [hhH] -> [mmH] -> [*ll*H] -> [ddH] ->...-> [F7H]
  - F0H = Exclusive status
  - 43H = YAMAHA ID
  - 1nH = When received, n=0~F.
  - When transmitted, n=0. 4CH = Model ID of XG
  - hhH = Address High
  - mmH = Address Mid
  - *ll*H = Address Low
  - ddH = Data

F7H = End of Exclusive

Data size must match parameter size (2 or 4 bytes).

When an XG System On message is received, the MIDI system will be reset to its default settings.

The message requires approximately 50ms to execute, so sufficient time should be allowed before the next message is sent.

#### (2) XG Native Bulk Data (reception only)

| ()                                                        |
|-----------------------------------------------------------|
| Data format: [F0H] -> [43H] -> [0nH] -> [4CH] -> [aaH] -> |
| [bbH] -> [hhH] -> [mmH] -> [ <i>ll</i> H] ->[ddH] ->>     |
| [ccH] -> [F7H]                                            |
| F0H = Exclusive status                                    |
| 43H = YAMAHA ID                                           |
| 0nH = When received, n=0~F.                               |
| 4CH = Model ID of XG                                      |
| aaH = Byte Count                                          |
| bbH = Byte Count                                          |
| hhH = Address High                                        |
| mmH = Address Mid                                         |
| 11H - Address Low                                         |

- *ll*H = Address Low
- ddH = Data
- ccH = Check sum

```
F7H = End of Exclusive
```

- · Receipt of the XG SYSTEM ON message causes reinitialization of relevant parameters and Control Change values. Allow sufficient time for processing to execute (about 50 msec) before sending the CP33 another message.
- · XG Native Parameter Change message may contain two or four bytes of parameter data (depending on the parameter size).
- · For information about the Address and Byte Count values, refer to Table 1 below. Note that the table's Total Size value gives the size of a bulk block. Only the top address of the block (00H, 00H, 00H) is valid as a bulk data address.

#### **11. SYSTEM EXCLUSIVE MESSAGES** (CP33 MIDI Format)

Data format: [F0H] -> [43H] -> [73H] -> [01H] -> [nnH] -> [F7H]

- F0H = Exclusive status
- 43H = Yamaha ID
- 73H = CP33 ID
- 01H = Product ID (CLP common)
- nnH = Substatus
  - nn Control
- 02H Internal MIDI clock
- 03H External MIDI clock
- F7H = End of Exclusive

#### 12. SYSTEM EXCLUSIVE MESSAGES (Special Control)

Data format: [F0H] -> [43H] -> [73H] -> [xxH] -> [11H] ->

[0nH] -> [ccH] -> [vvH] -> [F7H] F0H = Exclusive status

43H = Yamaha ID

| 73H =<br>7FH =<br>xxH =<br>11H =<br>0nH =<br>cc =<br>vv = | CP33 I<br>Extend<br>Produc<br>Special<br>Control<br>Control<br>Value | D<br>ed Product ID<br>t ID 4CH<br>control<br>MIDI change (i<br>number | n=chanr | nel number)                                           |
|-----------------------------------------------------------|----------------------------------------------------------------------|-----------------------------------------------------------------------|---------|-------------------------------------------------------|
| F7H =                                                     | End of                                                               | Exclusive                                                             |         |                                                       |
| Control                                                   | l                                                                    | On                                                                    | ссН     | vvH                                                   |
| Split Po                                                  | int                                                                  | Always 00H                                                            | 14H     | 14H: Split Key Number                                 |
| Metrono                                                   | ome                                                                  | Always 00H                                                            | 1BH     | 00H: No accent<br>01H-0FH: 1/4-15/4<br>7FH: off       |
| Sustain                                                   | Level                                                                | ch: 00H-0FH                                                           | 3DH (S  | ets the Sustain Level<br>for each channel)<br>00H-7FH |
| Channel                                                   | Detune                                                               | ch: 00H-0FH                                                           | 43H (S  | ets the Detune value<br>for each channel)<br>00H-7FH  |
| Voice Re                                                  | eserve                                                               | ch: 00H-0FH                                                           | 45H     | 00H : Reserve off<br>7FH : on*                        |

When Volume or Expression is received for Reserve On, they will be effective from the next Key On. Reserve Off is normal

#### **13. SYSTEM EXCLUSIVE MESSAGES**

#### (Master Setting Bulk)

#### Bulk Request (reception only)

| Data format: [F0H] -> [43H] -> [2nH] -> [7FH] -> [05H] -> |                                  |  |  |  |
|-----------------------------------------------------------|----------------------------------|--|--|--|
|                                                           | [33H] -> [00H] -> [00H] -> [F7H] |  |  |  |
| F0H=                                                      | Exclusive Status                 |  |  |  |
| 43H=                                                      | Yamaha ID                        |  |  |  |
| 2nH=                                                      | When received, n=0.              |  |  |  |
|                                                           |                                  |  |  |  |

- 7FH= CP33 ID High
- 05H= CP33 ID Low
- 33H= Master Setting Address High
- 00H= Master Setting Addres Mid
- 00H= Master Setting Addres Low
- F7H= End of Exclusive

#### **Bulk Data**

- Data format: [F0H] -> [43H] -> [0nH] -> [7FH] -> [05H] -> [04H] -> [0EH] -> [33H] -> [00H] -> [00H] -> [dtH] -> [ccH] -> [F7H]
  - F0H= Exclusive Status 43H= Yamaha ID 0nH= When transmitted, n=0. 7FH= CP33 ID High 05H= CP33 ID Low 04H= Byte Count 0EH= Byte Count 33H= Master Setting Address High 00H= Master Setting Addres Mid 00H= Master Setting Addres Low dtH= Data ccH= Check sum F7H= End of Exclusive

#### 14. SYSTEM EXCLUSIVE MESSAGES (Others)

```
Data format: [F0H] -> [43H] -> [1nH] -> [27H] -> [30H] -> [00H]
             -> [00H] -> [mmH] -> [llH] -> [ccH] -> [F7H]
   Master Tuning (XG and last message priority) simultaneously
   changes the pitch of all channels.
   F0H = Exclusive Status
   43H = Yamaha ID
   1nH = When received, n=0~F.
          When transmitted, n=0.
   27H = Model ID of TG100
   30H = Sub ID
   00H =
   00H =
   mmH = Master Tune MSB
  llH = Master Tune LSB
   ccH = irrelevant (under 7FH)
   F7H = End of Exclusive
```

<Table 1>

| MIDI Parameter Change table (SYSTEM) |          |              |                      |                                       |                   |
|--------------------------------------|----------|--------------|----------------------|---------------------------------------|-------------------|
| Address (H)                          | Size (H) | Data (H)     | Parameter            | Description                           | Default value (H) |
| 00 00 00                             | 4        | 020C - 05F4* | MASTER TUNE          | -50 - +50[cent]                       | 00 04 00 00       |
| 01                                   |          |              |                      | 1st bit 3 - 0 → bit 15 - 12           | 400               |
| 02                                   |          |              |                      | 2nd bit 3 - 0 → bit 11 - 8            |                   |
| 03                                   |          |              |                      | 3rd bit 3 - 0 $\rightarrow$ bit 7 - 4 |                   |
|                                      |          |              |                      | 4th bit 3 - 0 → bit 3 - 0             |                   |
| 04                                   | 1        | 00 - 7F      | MASTER VOLUME        | 0 - 127                               | 7F                |
| 7E                                   |          | 00           | XG SYSTEM ON         | 00=XG system ON                       |                   |
| 7F                                   |          | 00           | RESET ALL PARAMETERS | 00=ON (receive only)                  |                   |
| TOTAL SIZE                           | 07       |              |                      |                                       |                   |

\*Values lower than 020CH select -50 cents. Values higher than 05F4H select +50 cents.

#### <Table 2>

#### MIDI Parameter Change table (EFFECT 1)

Refer to the "Effect MIDI Map" for a complete list of Reverb, Chorus and Variation type numbers.

| Address (H)<br>02 01 00 | <b>Size (H)</b><br>2 | <b>Data (H)</b><br>00-7F<br>00-7F | <b>Parameter</b><br>REVERB TYPE MSB<br>REVERB TYPE LSB | <b>Description</b><br>Refer to Effect MIDI Map<br>00 : basic type | <b>Default value (H)</b><br>01 (=HALL1)<br>00 |
|-------------------------|----------------------|-----------------------------------|--------------------------------------------------------|-------------------------------------------------------------------|-----------------------------------------------|
| 02 01 40                | 2                    | 00-7F<br>00-7F                    | VARIATION TYPE MSB<br>VARIATION TYPE LSB               | Refer to Effect MIDI Map<br>00 : basic type                       | 00(=Effect off)<br>00                         |
| • "VARIATION            | I" refers to the I   | EFFECT on the pan                 | el.                                                    |                                                                   |                                               |

#### <Table 3>

| <b>MIDI Parameter</b> | Change ta | ble (MULTI PAR | Г)        |             |                   |
|-----------------------|-----------|----------------|-----------|-------------|-------------------|
| Address (H)           | Size (H)  | Data (H)       | Parameter | Description | Default value (H) |
| 08 nn 11              | 1         | 00 - 7F        | DRY LEVEL | 0 - 127     | 7F                |
| nn = Part Nun         | nber      |                |           |             |                   |

#### • Effect MIDI Map

#### REVERB

|        | MSB | LSB |
|--------|-----|-----|
| ROOM   | 02H | 10H |
| HALL 1 | 01H | 10H |
| HALL 2 | 01H | 11H |
| STAGE  | 03H | 10H |
| OFF    | 00H | 00H |

#### EFFECT

|           | MSB | LSB |
|-----------|-----|-----|
| CHORUS    | 42H | 10H |
| PHASER    | 48H | 10H |
| TREMOLO   | 46H | 10H |
| ROTARY SP | 47H | 10H |
| OFF       | 00H | 00H |

# YAMAHA [Stage Piano]

# **MIDI Implementation Chart (Voice)**

| Function                                                                                    | Transmitted               | Recognized                              | Remarks                                                                                                    |
|---------------------------------------------------------------------------------------------|---------------------------|-----------------------------------------|----------------------------------------------------------------------------------------------------|
| Basic Default                                                                               | 1                         | 1 - 16                                  | Memorized                                                                                                    |
| Channel Changed                                                                             | 1 - 16                    | 1 - 16                                  |                                                                                                    |
| Mode Default                                                                                | 3                         | 3                                       |                                                                                                    |
| Messages                                                                                    | ×                         | ×                                       |                                                                                                    |
| Altered                                                                                     | *****                     | ×                                       |                                                                                                    |
| Note                                                                                        | 0 - 127                   | 0 - 127                                 |                                                                                                    |
| Number : True voice                                                                         | *****                     | 0 - 127                                 |                                                                                                    |
| Velocity Note ON                                                                            | O 9nH,v=1-127             | O 9nH,v=1-127                           |                                                                                                    |
| Note OFF                                                                                    | X                         | X                                       |                                                                                                    |
| After Key's<br>Touch Ch's                                                                   | ×<br>×                    | ××                                      |                                                                                                    |
| Pitch Bend                                                                                  | 0                         | 0 0 - 24 semi                           |                                                                                                    |
| Control 0,32<br>Change 1<br>10<br>11<br>6,38<br>64,66,67<br>84<br>91,94<br>96-97<br>100-101 | 0 0 0 X 0 X 0 X 0 X 0 X X | 0 0 0 0 0 0 0 0 0 0 0 0 0 0 0 0 0 0 0 0 | Bank Select<br>Modulation<br>Main Volume<br>Panpot<br>Expression<br>Data Entry<br>Portamento Control<br>Effect Depth<br>RPN Inc,Dec<br>RPN LSB,MSB |
| Prog<br>Change : True #                                                                     | O 0 - 127<br>*****        | 0 0 - 127                               |                                                                                                    |
| System Exclusive                                                                            | 0                         | 0                                       |                                                                                                    |
| Common : Song Pos.                                                                          | ×                         | ×                                       |                                                                                                    |
| : Song Sel.                                                                                 | ×                         | ×                                       |                                                                                                    |
| : Tune                                                                                      | ×                         | ×                                       |                                                                                                    |
| System : Clock                                                                              | O                         | o                                       |                                                                                                    |
| Real Time : Commands                                                                        | X                         | x                                       |                                                                                                    |
| : All Sound Off                                                                             | 0                         | O (120,126,127)                         |                                                                                                    |
| Aux : Reset All Cntrls                                                                      | 0                         | O (121)                                 |                                                                                                    |
| : Local ON/OFF                                                                              | X                         | O (122)                                 |                                                                                                    |
| Mes- : All Notes OFF                                                                        | 0                         | O (123-125)                             |                                                                                                    |
| sages: Active Sense                                                                         | 0                         | O                                       |                                                                                                    |
| : Reset                                                                                     | X                         | X                                       |                                                                                                    |

Note :

# YAMAHA [Stage Piano] MIDI Implementation Chart (Master)

### Date :01-Dec-2005 Version : 1.0

| Functio                                                             | on                                                                                | Transmitted                             | Recognized                                                     | Remarks                                                                                                    |
|---------------------------------------------------------------------|-----------------------------------------------------------------------------------|-----------------------------------------|----------------------------------------------------------------|----------------------------------------------------------------------------------------------------|
| Basic<br>Channel                                                    | Default<br>Changed                                                                | 1<br>1 - 16                             | 1 - 16<br>1 - 16                                               | Memorized                                                                                                    |
| Mode                                                                | Default<br>Messages<br>Altered                                                    | 3<br>X<br>****                          | 3<br>×<br>×                                                    |                                                                                                    |
| Note<br>Number : Tr                                                 | rue voice                                                                         | 0 - 127<br>*****                        | 0 - 127<br>0 - 127                                             |                                                                                                    |
| Velocity                                                            | Note ON<br>Note OFF                                                               | O 9nH,v=1-127<br>X                      | O 9nH,v=1-127<br>X                                             |                                                                                                    |
| After<br>Touch                                                      | Key's<br>Ch's                                                                     | X<br>O*1                                | ××                                                             |                                                                                                    |
| Pitch Bend                                                          |                                                                                   | 0                                       | 0 0 - 24 semi                                                  |                                                                                                    |
| Control<br>Change                                                   | 0,32<br>1<br>7<br>10<br>11<br>6,38<br>64,66,67<br>84<br>91,94<br>96-97<br>100-101 | 000000000000000000000000000000000000000 |                                                                | Bank Select<br>Modulation<br>Main Volume<br>Panpot<br>Expression<br>Data Entry<br>Portamento Control<br>Effect Depth<br>RPN Inc,Dec<br>RPN LSB,MSB |
| Prog<br>Change :                                                    | True #                                                                            | 0 0 - 127<br>*****                      | 0 0 - 127                                                      |                                                                                                    |
| System Excl                                                         | lusive                                                                            | 0                                       | 0                                                              |                                                                                                    |
| Common :<br>:                                                       | Song Pos.<br>Song Sel.<br>Tune                                                    | ×<br>×<br>×                             | ×<br>×<br>×                                                    |                                                                                                    |
| System :<br>Real Time :                                             | : Clock<br>: Commands                                                             | o<br>x                                  | o<br>x                                                         |                                                                                                    |
| : All<br>Aux : Rese<br>: Loca<br>Mes-: All<br>sages: Acti<br>: Rese | Sound Off<br>t All Cntrls<br>al ON/OFF<br>Notes OFF<br>ve Sense<br>et             | 0<br>0<br>X<br>0<br>X                   | O (120,126,127)<br>O (121)<br>O (122)<br>O (123-125)<br>O<br>X |                                                                                                    |

Note :

\*1: Even though the keyboard itself doesn't support after touch control, after touch data can be transmitted from Zone control sliders 1 and 2 when after touch is assigned to the sliders.

Mode 1 : OMNI ON , POLY Mode 3 : OMNI OFF, POLY Mode 2 : OMNI ON ,MONO Mode 4 : OMNI OFF,MONO

# **Specifications**

| Item                   | CP33                                                                                               |
|------------------------|----------------------------------------------------------------------------------------------------|
| Keyboard               | GH keyboard 88 keys (A-1 – C7)                                                                     |
| Sound Source           | AWM Dynamic Stereo Sampling                                                                        |
| Polyphony (max.)       | 64                                                                                                 |
| Voice Selection        | 14 x 2 variations for each Voice                                                                   |
| Effect                 | Reverb, Effect, Brilliance                                                                         |
| Controls               | Dual, Split, Click, Transpose, Touch (Hard/Medium/Soft/Fixed), Functions                           |
| Pedal                  | SUSTAIN PEDAL (can be used with half-pedal effect),<br>AUX PEDAL (assignable to various functions) |
| Controller             | Master Volume Dial, Pitch Bend Wheel, Modulation Wheel, Zone Control Sliders                       |
| Jacks/Connectors       | MIDI (IN/OUT), PHONES, OUTPUT (L/MONO, R), FOOT PEDAL (SUSTAIN/AUX), USB TO HOST, DC IN            |
| Dimensions (W x D x H) | 1312 x 330 x 151 mm (51-2/3" x 13 x 5-15/16")                                                      |
| Weight                 | 18 kg (39 lbs., 11 oz)                                                                             |
| Accessories            | Owner's Manual, Foot Pedal FC3, Yamaha PA-3C power adaptor                                         |

• Specifications and descriptions in this owner's manual are for information purposes only. Yamaha Corp. reserves the right to change or modify products or specifications at any time without prior notice. Since specifications, equipment or options may not be the same in every locale, please check with your Yamaha dealer.

# Index

# Α

| AUX Pedal11, 38   | 3 |
|-------------------|---|
| [AUX PEDAL] jack1 |   |

# В

| _                     |  |
|-----------------------|--|
| Backup Functions41    |  |
| Brilliance            |  |
| [BRILLIANCE] button17 |  |
|                       |  |

# С

| Click                    | 23 |
|--------------------------|----|
| [CLICK] button           | 23 |
| Click Volume             |    |
| Connections              |    |
| Computer                 | 44 |
| External Audio Equipment | 42 |
| External MIDI Equipment  | 42 |

# D

| [DC IN] jack   | 8 |
|----------------|---|
| [DEMO] button  |   |
| Demo Songs     |   |
| Dual           |   |
| Dual Functions |   |

# Ε

| —               |   |
|-----------------|---|
| Effect          | 3 |
| [EFFECT] button | 3 |

# F

| Factory Preset Recall4 | 1 |
|------------------------|---|
| FUNCTION               | 1 |

# Η

| Headphones |
|------------|
| Hz (Hertz) |

# L

| List |                   |    |
|------|-------------------|----|
|      | Factory Setting   | 48 |
|      | Function Settings | 31 |
|      | Master Edit       | 27 |
|      | Message           | 50 |
|      | Preset Voice      | 47 |
|      |                   |    |

# Μ

| [MASTER] button           |    |
|---------------------------|----|
| [MASTER EDIT] button      | 27 |
| Master Mode               |    |
| Master Settings           | 27 |
| Master Volume             | 10 |
| [MASTER VOLUME] dial      | 10 |
| [MEMORY] button           |    |
| MIDI                      |    |
| MIDI Channel              |    |
| MIDI Data Format          | 51 |
| MIDI Functions            |    |
| MIDI Implementation Chart |    |
| Master                    | 56 |
| Voice                     |    |
|                           |    |

| MIDI [IN][OUT] connectors | 2 |
|---------------------------|---|
| Modulation wheel 2        | 2 |

# Ν

| [NO/-][YES/+] buttons |  | 32 |
|-----------------------|--|----|
|-----------------------|--|----|

# 0

| Other Functions          |  |
|--------------------------|--|
| OUTPUT [L/MONO][R] jacks |  |

# Ρ

| [PANEL LOCK] button |   |
|---------------------|---|
| Pedal               |   |
| Pedal Type          |   |
| [PHONES] jack       | 9 |
| Pitch bend wheel    |   |
| PRECAUTIONS         | 2 |

# R

| Reverb          | <br>17 |
|-----------------|--------|
| [REVERB] button | <br>17 |

# S

| Scale                |   |
|----------------------|---|
| Specifications       |   |
| Split                |   |
| [SPLIT] button       |   |
| Split Functions      |   |
| Split Point          |   |
| [STANDBY/ON] switch  | 9 |
| Supplied Accessories |   |
| Sustain Pedal        |   |
| [SUSTAIN PEDAL] jack |   |
|                      |   |

# Т

| Тетро                         |  |
|-------------------------------|--|
| TEMPO/FUNCTION [-][+] buttons |  |
| Time Signature                |  |
| [TOUCH] button                |  |
| Touch Sensitivity             |  |
| [TRANSPOSE] button            |  |
| Troubleshooting               |  |
| Tune                          |  |

# U

| [USB] connector | 44   |
|-----------------|------|
| [05D] connector | <br> |

# V

| Variation               |  |
|-------------------------|--|
| [VARIATION] button      |  |
| Voice                   |  |
| [VOICE/MASTER] button   |  |
| Volume                  |  |
| adjusting each Zone     |  |
| adjusting Master Volume |  |
|                         |  |

# Ζ

| Zone Control           |  |
|------------------------|--|
| [ZONE CONTROL] sliders |  |

# SPECIAL MESSAGE SECTION

This product utilizes batteries or an external power supply (adapter). DO NOT connect this product to any power supply or adapter other than one described in the manual, on the name plate, or specifically recommended by Yamaha.

**WARNING:** Do not place this product in a position where anyone could walk on, trip over ,or roll anything over power or connecting cords of any kind. The use of an extension cord is not recommended! If you must use an extension cord, the minimum wire size for a 25' cord (or less) is 18 AWG. NOTE: The smaller the AWG number ,the larger the current handling capacity. For longer extension cords, consult a local electrician.

This product should be used only with the components supplied or; a cart, rack, or stand that is recommended by Yamaha. If a cart, etc., is used, please observe all safety markings and instructions that accompany the accessory product.

#### SPECIFICATIONS SUBJECT TO CHANGE:

The information contained in this manual is believed to be correct at the time of printing. However, Yamaha reserves the right to change or modify any of the specifications without notice or obligation to update existing units.

This product, either alone or in combination with an amplifier and headphones or speaker/s, may be capable of producing sound levels that could cause permanent hearing loss. DO NOT operate for long periods of time at a high volume level or at a level that is uncomfortable. If you experience any hearing loss or ringing in the ears, you should consult an audiologist. IMPORTANT: The louder the sound, the shorter the time period before damage occurs.

Some Yamaha products may have benches and / or accessory mounting fixtures that are either supplied with the product or as optional accessories. Some of these items are designed to be dealer assembled or installed. Please make sure that benches are stable and any optional fixtures (where applicable) are well secured BEFORE using.

Benches supplied by Yamaha are designed for seating only. No other uses are recommended.

#### NOTICE:

Service charges incurred due to a lack of knowledge relating to how a function or effect works (when the unit is operating as designed) are not covered by the manufacturer's warranty, and are therefore the owners responsibility. Please study this manual carefully and consult your dealer before requesting service.

#### **ENVIRONMENTAL ISSUES:**

Yamaha strives to produce products that are both user safe and environmentally friendly. We sincerely believe that our products and the production methods used to produce them, meet these goals. In keeping with both the letter and the spirit of the law, we want you to be aware of the following:

#### **Battery Notice:**

This product MAY contain a small non-rechargeable battery which (if applicable) is soldered in place. The average life span of this type of battery is approximately five years. When replacement becomes necessary, contact a qualified service representative to perform the replacement.

This product may also use "household" type batteries. Some of these may be rechargeable. Make sure that the battery being charged is a rechargeable type and that the charger is intended for the battery being charged.

When installing batteries, do not mix batteries with new, or with batteries of a different type. Batteries MUST be installed correctly. Mismatches or incorrect installation may result in overheating and battery case rupture.

#### Warning:

Do not attempt to disassemble, or incinerate any battery. Keep all batteries away from children. Dispose of used batteries promptly and as regulated by the laws in your area. Note: Check with any retailer of household type batteries in your area for battery disposal information.

#### **Disposal Notice:**

Should this product become damaged beyond repair, or for some reason its useful life is considered to be at an end, please observe all local, state, and federal regulations that relate to the disposal of products that contain lead, batteries, plastics, etc. If your dealer is unable to assist you, please contact Yamaha directly.

#### NAME PLATE LOCATION:

The name plate is located on the rear of the product. The model number, serial number, power requirements, etc., are located on this plate. You should record the model number, serial number, and the date of purchase in the spaces provided below and retain this manual as a permanent record of your purchase.

Model

Serial No.

**Purchase Date** 

# PLEASE KEEP THIS MANUAL

92-BP (rear)

# FCC INFORMATION (U.S.A.)

- 1. IMPORTANT NOTICE: DO NOT MODIFY THIS UNIT! This product, when installed as indicated in the instructions contained in this manual, meets FCC requirements. Modifications not expressly approved by Yamaha may void your authority, granted by the FCC, to use the product.
- 2. IMPORTANT: When connecting this product to accessories and/or another product use only high quality shielded cables. Cable/s supplied with this product MUST be used. Follow all installation instructions. Failure to follow instructions could void your FCC authorization to use this product in the USA.
- 3. NOTE: This product has been tested and found to comply with the requirements listed in FCC Regulations, Part 15 for Class "B" digital devices. Compliance with these requirements provides a reasonable level of assurance that your use of this product in a residential environment will not result in harmful interference with other electronic devices. This equipment generates/uses radio frequencies and, if not installed and used according to the instructions found in the users manual, may cause interference harmful to the operation of other electronic devices. Compliance with FCC regulations does not guarantee that interference will not

occur in all installations. If this product is found to be the source of interference, which can be determined by turning the unit "OFF" and "ON", please try to eliminate the problem by using one of the following measures:

Relocate either this product or the device that is being affected by the interference.

Utilize power outlets that are on different branch (circuit breaker or fuse) circuits or install AC line filter/s.

In the case of radio or TV interference, relocate/reorient the antenna. If the antenna lead-in is 300 ohm ribbon lead, change the lead-in to co-axial type cable.

If these corrective measures do not produce satisfactory results, please contact the local retailer authorized to distribute this type of product. If you can not locate the appropriate retailer, please contact Yamaha Corporation of America, Electronic Service Division, 6600 Orangethorpe Ave, Buena Park, CA90620

The above statements apply ONLY to those products distributed by Yamaha Corporation of America or its subsidiaries.

\* This applies only to products distributed by YAMAHA CORPORATION OF AMERICA.

(class B)

#### COMPLIANCE INFORMATION STATEMENT (DECLARATION OF CONFORMITY PROCEDURE)

Responsible Party : Yamaha Corporation of America Address : 6600 Orangethorpe Ave., Buena Park, Calif. 90620 Telephone : 714-522-9011 Type of Equipment : Stage Piano Model Name : CP33 This device complies with Part 15 of the FCC Rules.

Operation is subject to the following conditions:

 this device may not cause harmful interference, and
 this device must accept any interference received including interference that may cause undesired operation.

See user manual instructions if interference to radio reception is suspected.

\*This applies only to products distributed by YAMAHA CORPORATION OF AMERICA.

#### **OBSERVERA!**

Apparaten kopplas inte ur växelströmskällan (nätet) så länge som den ar ansluten till vägguttaget, även om själva apparaten har stängts av.

ADVARSEL: Netspæendingen til dette apparat er IKKE afbrudt, sålæenge netledningen siddr i en stikkontakt, som er t endt — også selvom der or slukket på apparatets afbryder.

VAROITUS: Laitteen toisiopiiriin kytketty käyttökytkin ei irroita koko laitetta verkosta.

(standby)

# MEMO

# MEMO

For details of products, please contact your nearest Yamaha representative or the authorized distributor listed below.

Pour plus de détails sur les produits, veuillez-vous adresser à Yamaha ou au distributeur le plus proche de vous figurant dans la liste suivante.

Die Einzelheiten zu Produkten sind bei Ihrer unten aufgeführten Niederlassung und bei Yamaha Vertragshändlern in den jeweiligen Bestimmungsländern erhältlich.

Para detalles sobre productos, contacte su tienda Yamaha más cercana o el distribuidor autorizado que se lista debajo.

#### NORTH AMERICA

#### CANADA

Yamaha Canada Music Ltd. 135 Milner Avenue, Scarborough, Ontario, M1S 3R1, Canada Tel: 416-298-1311

#### U.S.A.

Yamaha Corporation of America 6600 Orangethorpe Ave., Buena Park, Calif. 90620,

USA Tel: 714-522-9011

#### **CENTRAL & SOUTH AMERICA** MEXICO

Yamaha de México S.A. de C.V. Calz. Javier Rojo Gómez #1149, Col. Guadalupe del Moral C.P. 09300, México, D.F., México Tel: 55-5804-0600

#### BRAZIL

Yamaha Musical do Brasil Ltda. Av. Reboucas 2636-Pinheiros CEP: 05402-400 Sao Paulo-SP. Brasil Tel: 011-3085-1377

#### ARGENTINA

Yamaha Music Latin America, S.A. Sucursal de Argentina Viamonte 1145 Piso2-B 1053. Buenos Aires, Argentina Tel: 1-4371-7021

#### PANAMA AND OTHER LATIN AMERICAN COUNTRIES/ CARIBBEAN COUNTRIES

Yamaha Music Latin America, S.A. Torre Banco General, Piso 7, Urbanización Marbella, Calle 47 y Aquilino de la Guardia, Ciudad de Panamá, Panamá Tel: +507-269-5311

#### **EUROPE**

THE UNITED KINGDOM Yamaha-Kemble Music (U.K.) Ltd.

Sherbourne Drive, Tilbrook, Milton Keynes. MK7 8BL, England Tel: 01908-366700

#### IRELAND

Danfay Ltd.

61D, Sallynoggin Road, Dun Laoghaire, Co. Dublin Tel: 01-2859177

#### GERMANY

Yamaha Music Central Europe GmbH Siemensstraße 22-34, 25462 Rellingen, Germany Tel: 04101-3030

#### SWITZERLAND/LIECHTENSTEIN Yamaha Music Central Europe GmbH,

**Branch Switzerland** Seefeldstrasse 94, 8008 Zürich, Switzerland Tel: 01-383 3990

#### AUSTRIA

Yamaha Music Central Europe GmbH, **Branch Austria** Schleiergasse 20, A-1100 Wien, Austria Tel: 01-60203900

### CZECH REPUBLIC/SLOVAKIA/

HUNGARY/SLOVENIA Yamaha Music Central Europe GmbH, Branch Austria, CEE Department Schleiergasse 20, A-1100 Wien, Austria Tel: 01-602039025

#### POLAND

Yamaha Music Central Europe GmbH Sp.z. o.o. Oddział w Polsce ul. 17 Stycznia 56, PL-02-146 Warszawa, Poland Tel: 022-868-07-57

#### THE NETHERLANDS/ **BELGIUM/LUXEMBOURG**

Yamaha Music Central Europe GmbH, **Branch Benelux** 

Clarissenhof 5-b, 4133 AB Vianen, The Netherlands Tel: 0347-358 040 FRANCE

# Yamaha Musique France

BP 70-77312 Marne-la-Vallée Cedex 2, France Tel: 01-64-61-4000

#### ITALY

Yamaha Musica Italia S.P.A. **Combo Division** Viale Italia 88, 20020 Lainate (Milano), Italy Tel: 02-935-771

#### SPAIN/PORTUGAL

Yamaha-Hazen Música, S.A. Ctra. de la Coruna km. 17, 200, 28230 Las Rozas (Madrid), Spain Tel: 91-639-8888

#### GREECE

Philippos Nakas S.A. The Music House 147 Skiathou Street, 112-55 Athens, Greece Tel: 01-228 2160

#### **SWEDEN**

Yamaha Scandinavia AB J. A. Wettergrens Gata 1 Box 30053 S-400 43 Göteborg, Sweden Tel: 031 89 34 00

#### DENMARK

**YS** Copenhagen Liaison Office Generatorvej 6A DK-2730 Herlev, Denmark Tel: 44 92 49 00

### FINLAND

F-Musiikki Oy Kluuvikatu 6, P.O. Box 260, SF-00101 Helsinki, Finland Tel: 09 618511

#### NORWAY

Norsk filial av Yamaha Scandinavia AB Grini Næringspark 1 N-1345 Østerås, Norway Tel: 67 16 77 70

#### **ICELAND**

Skifan HF Skeifan 17 P.O. Box 8120 IS-128 Reykjavik, Iceland Tel: 525 5000

### **OTHER EUROPEAN COUNTRIES**

Yamaha Music Central Europe GmbH Siemensstraße 22-34, 25462 Rellingen, Germany Tel: +49-4101-3030

#### AFRICA

Yamaha Corporation, Asia-Pacific Music Marketing Group Nakazawa-cho 10-1, Hamamatsu, Japan 430-8650 Tel: +81-53-460-2312

#### MIDDLE EAST

#### **TURKEY/CYPRUS**

Yamaha Music Central Europe GmbH Siemensstraße 22-34, 25462 Rellingen, Germany Tel: 04101-3030

# **OTHER COUNTRIES**

Yamaha Music Gulf FZE LB21-128 Jebel Ali Freezone P.O.Box 17328, Dubai, U.A.E. Tel: +971-4-881-5868

#### ASIA

#### THE PEOPLE'S REPUBLIC OF CHINA Yamaha Music & Electronics (China) Co.,Ltd.

25/F., United Plaza, 1468 Nanjing Road (West), Jingan, Shanghai, China Tel: 021-6247-2211

#### HONG KONG

Tom Lee Music Co., Ltd. 11/F., Silvercord Tower 1, 30 Canton Road, Tsimshatsui, Kowloon, Hong Kong Tel: 2737-7688

#### INDONESIA

#### PT. Yamaha Music Indonesia (Distributor) PT. Nusantik

Gedung Yamaha Music Center, Jalan Jend. Gatot Subroto Kav. 4, Jakarta 12930, Indonesia Tel: 21-520-2577

#### KOREA

#### Yamaha Music Korea Ltd.

Tong-Yang Securities Bldg. 16F 23-8 Yoido-dong, Youngdungpo-ku, Seoul, Korea Tel: 02-3770-0660

#### MALAYSIA

Yamaha Music Malaysia, Sdn., Bhd. Lot 8, Jalan Perbandaran, 47301 Kelana Jaya, Petaling Jaya, Selangor, Malaysia Tel: 3-78030900

#### PHILIPPINES

Yupangco Music Corporation 339 Gil J. Puyat Avenue, P.O. Box 885 MCPO, Makati, Metro Manila, Philippines Tel: 819-7551

#### SINGAPORE

Yamaha Music Asia Pte., Ltd. #03-11 A-Z Building

140 Paya Lebor Road, Singapore 409015 Tel: 747-4374

#### TAIWAN

Yamaha KHS Music Co., Ltd. 3F, #6, Sec.2, Nan Jing E. Rd. Taipei. Taiwan 104, R.O.C. Tel: 02-2511-8688

#### THAILAND

Siam Music Yamaha Co., Ltd. 891/1 Siam Motors Building, 15-16 floor Rama 1 road, Wangmai, Pathumwan Bangkok 10330, Thailand Tel: 02-215-2626

#### **OTHER ASIAN COUNTRIES**

Yamaha Corporation, Asia-Pacific Music Marketing Group Nakazawa-cho 10-1, Hamamatsu, Japan 430-8650 Tel: +81-53-460-2317

#### **OCEANIA**

#### AUSTRALIA

Yamaha Music Australia Pty. Ltd. Level 1, 99 Queensbridge Street, Southbank, Victoria 3006, Australia Tel: 3-9693-5111

#### NEW ZEALAND

Music Houses of N.Z. Ltd. 146/148 Captain Springs Road, Te Papapa, Auckland, New Zealand Tel: 9-634-0099

#### COUNTRIES AND TRUST TERRITORIES IN PACIFIC OCEAN Yamaha Corporation, Asia-Pacific Music Marketing Group

Nakazawa-cho 10-1, Hamamatsu, Japan 430-8650 Tel: +81-53-460-2312

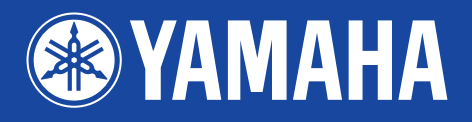

Yamaha Web Site (English only) http://www.yamahasynth.com/

Yamaha Manual Library http://www.yamaha.co.jp/manual/

U.R.G., Pro Audio & Digital Musical Instrument Division, Yamaha Corporation © 2006 Yamaha Corporation

> WG85240 510MWCP58.2-01A0 Printed in Japan